# Az MTA Cloud használatának alapismeretei (tutorial)

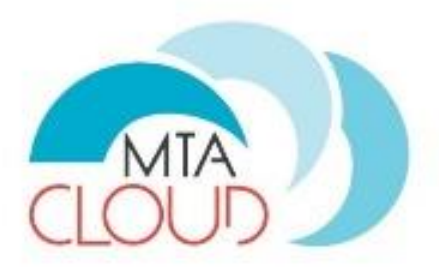

#### Lovas Róbert MTA SZTAKI

# Kinek ajánljuk?

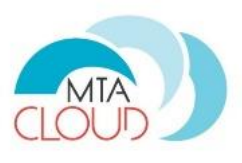

Az MTA Felhőt azon kutatóknak ajánljuk, akik

- nagy mennyiségű adatot
  - o számítógéppel dolgoznak fel vagy
  - o szeretnének megosztani
- egy vagy több számítógépen használnak kutatást támogató szoftvereket
- számítógépfürtöt, szerverparkot, adatközpontot, szuperszámítógépet használnak
- számításigényes vagy adatintenzív szimulációkat és/vagy egyéb feldolgozásokat végeznek

Az MTA Felhő célja a kutatás támogatása (és nem az irodai tevékenységet)

# Ütemterv

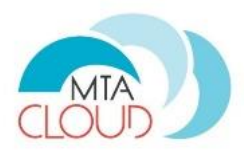

- 2016. július 1: **Tesztidőszak** kezdődik
  - Az MTA Cloud kipróbálható
  - o Tájékoztató weblap az elérhető szolgáltatásról és korlátairól
  - Kisebb projektek, alkalmazások futtathatók
  - De még nincs garancia a teljeskörű, stabil működésre
- 2016. október 1: Éles szolgáltatás kezdődik
  - Teljeskörű, stabil működés
  - Tájékoztató weblap az elérhető szolgáltatásról, az elérés módjáról, használatáról
  - Példa alkalmazások a weblapon
  - o Éles, nagy projektek és alkalmazások is futtathatók

#### Tervezett tavaszi tanfolyamok

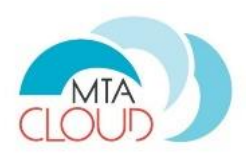

- 1. Kihelyezett félnapos tanfolyamok kutatóknak
  - MTA TTK: május 23.
  - MTA SZBK: június 2.
  - MTA ATOMKI: július 5.
- 2. Egésznapos rendezvény tanfolyammal kutatók és intézeti informatikusok számára
  - MTA Székház: június 28.

Tanfolyamok célja:

- A felhő használatának alapvető bemutatása és elsajátítása
- A kutatók további igényeinek megismerése

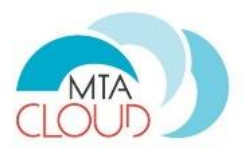

#### Tutoriál

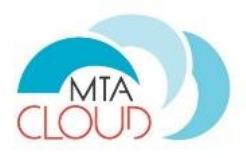

- Regisztráció: cloud.mta.hu, részletek az előző előadásban
- Az edulD hozzáférés előfeltétele a cloud használatnak, sok helyen ez alapértelmezett (pl. SZTAKI, Wigner, BME, ...)

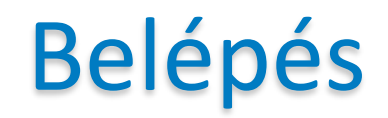

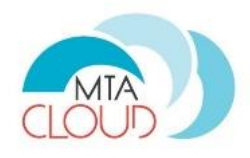

| 💶 Login - OpenStack Dashba 🗙 📃 | NOCA                                                                                                    |   |              |   | ~ |
|--------------------------------|----------------------------------------------------------------------------------------------------|---|--------------|---|---|
| - → C 🔒 https://sztaki.cloud   | d.mta.hu/auth/login/?next=/                                                                                                  | 5 | $\heartsuit$ | 8 |   |
|                                | Log in     Federated Login (eduGAIN)     If you are not sure which authentication method to use, contact your administrator. |   |              |   |   |
|                                | Connect                                                                                                    |   |              |   |   |

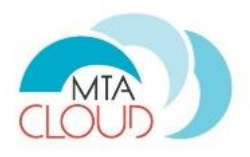

| Robert                                                                                                    |    | × |
|----------------------------------------------------------------------------------------------------|----|---|
| 🗲 🔿 😋 🔒 https://sztaki.cloud.mta.hu:5000/shibboleth-ds/?entityID=https%3A%2F%2Fsztaki.cloud.mta.hu%2Fshibt 었 🦁                                       | 18 | ≡ |
| HEXCO<br>Choose IDP<br>Use a suggested selection:<br>WITA Sztaki staff<br>Or enter your organization's name<br>Allow me to pick from a list<br>HEXCO |    |   |

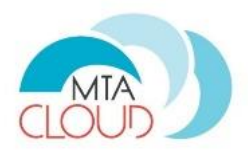

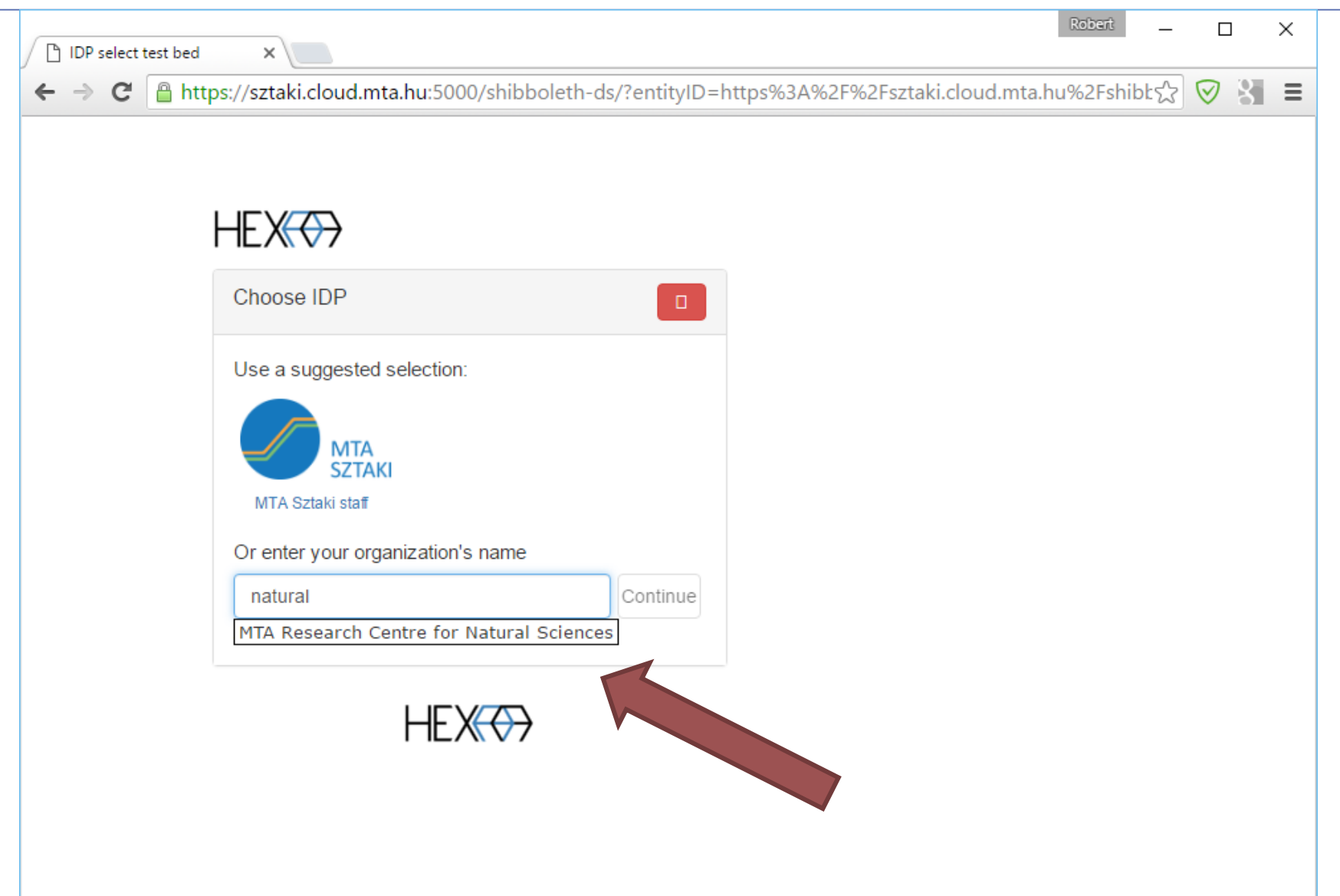

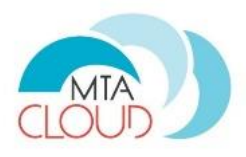

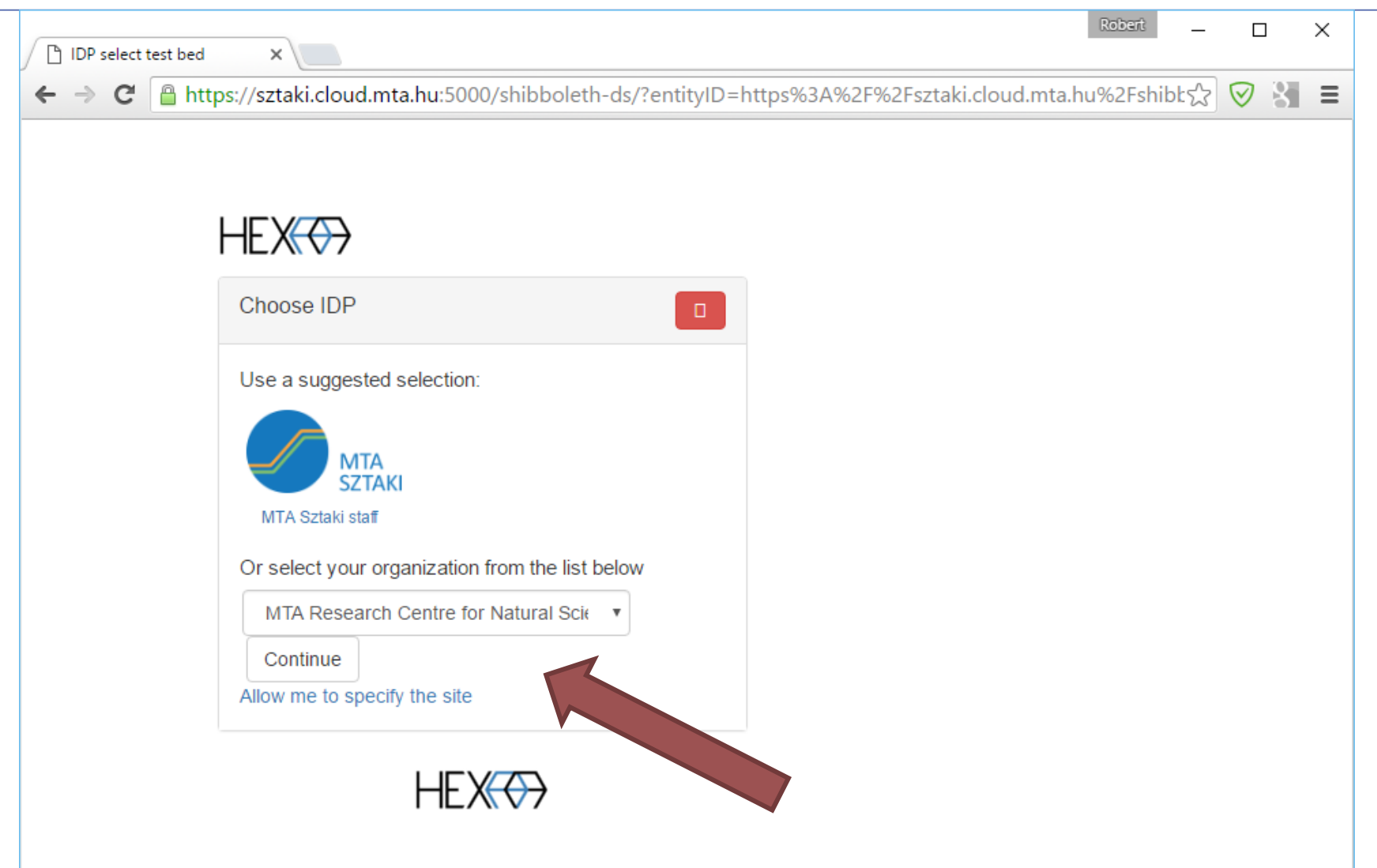

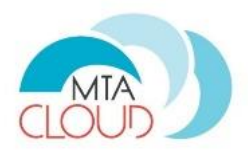

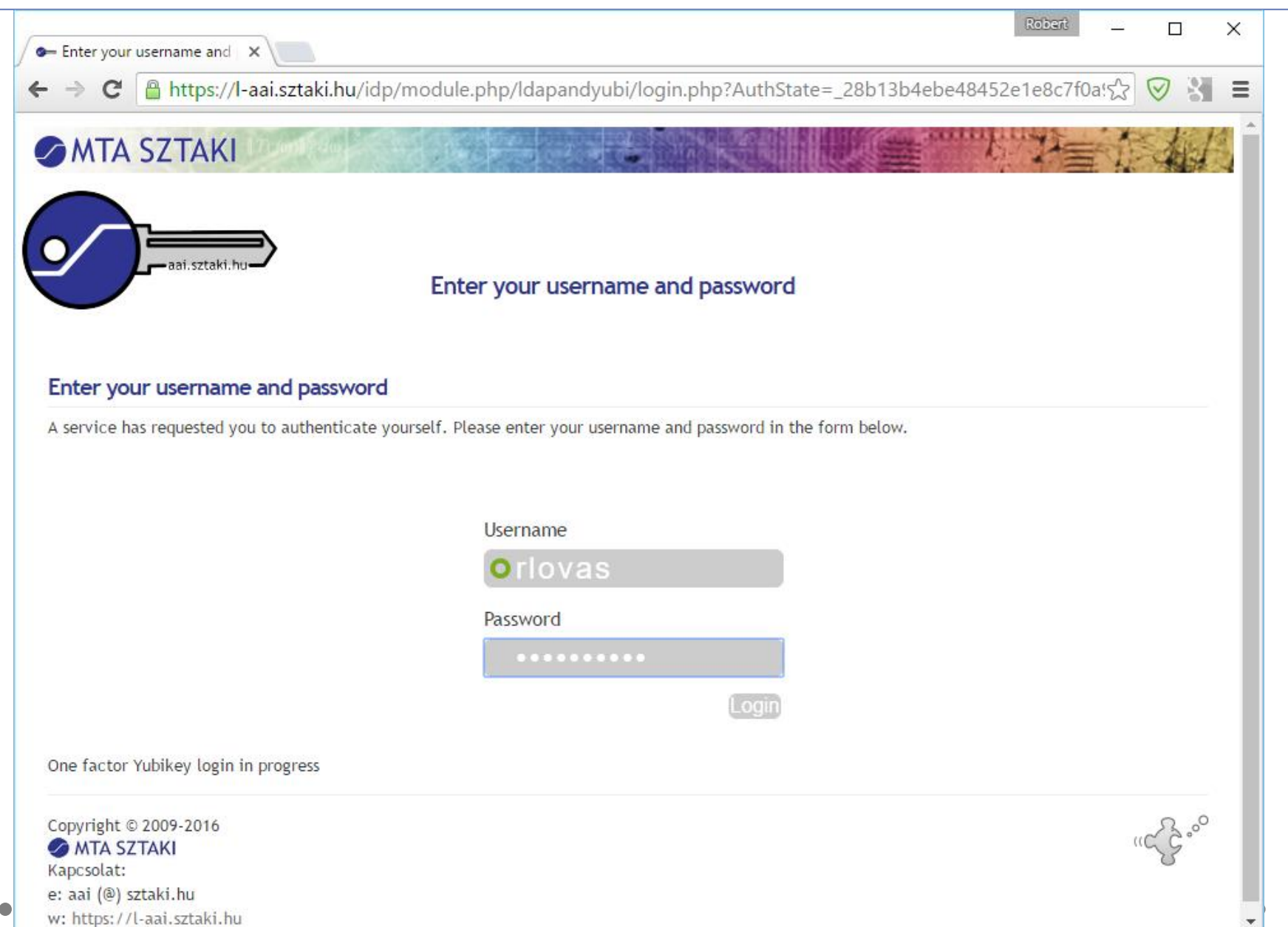

# **Áttekintés**

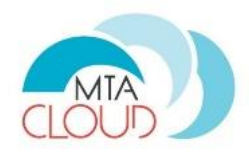

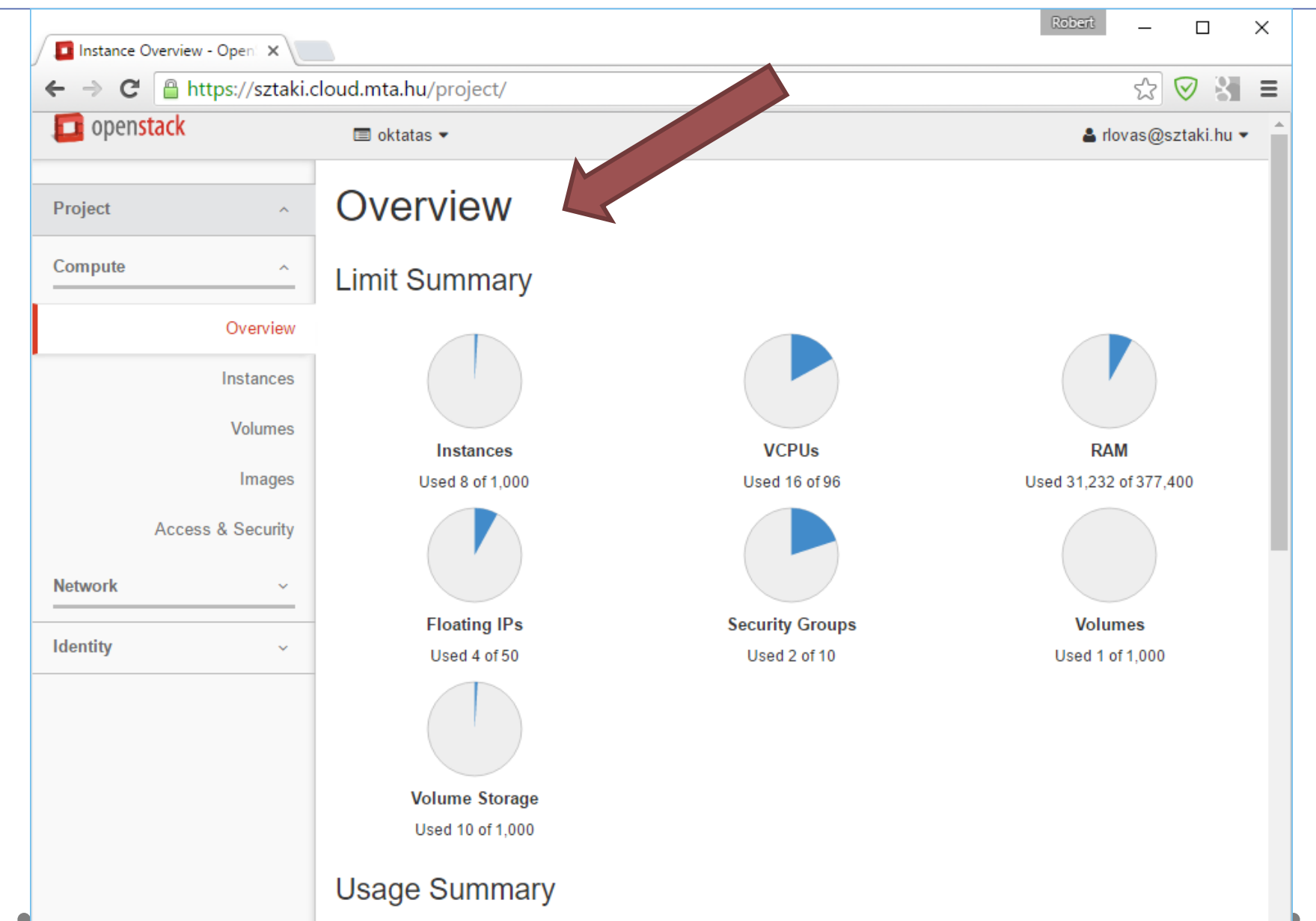

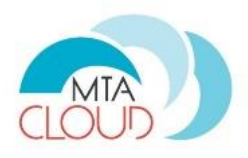

| T openstack |                                                                                             |                       |                                                     |                                                                               |                                                                                                    |
|-------------|---------------------------------------------------------------------------------------------|-----------------------|-----------------------------------------------------|-------------------------------------------------------------------------------|----------------------------------------------------------------------------------------------------|
| openstack   | 💷 oktatas 🔻                                                                                 |                       |                                                     |                                                                               | 👗 rlovas@sztaki.hu                                                                                                    |
|             | Usage Summa                                                                                 | ary                   |                                                     |                                                                               |                                                                                                    |
|             | Select a perio                                                                              | d of time to o        | query its                                           | usage:                                                                        |                                                                                                    |
|             | From: 2016-05-01                                                                            | То                    | 2016-05-19                                          |                                                                               | Submit The date should be in YYYY                                                                                            |
|             | Period's RAM-Hours: 8                                                                       | 644705 31             |                                                     |                                                                               |                                                                                                    |
|             | Usage                                                                                       |                       |                                                     |                                                                               | ▲ Download CSV Summary                                                                                                    |
|             | Usage<br>Instance Name                                                                      | VCPUs                 | Disk                                                | RAM                                                                           | ▲ Download CSV Summary                                                                                                    |
|             | Usage<br>Instance Name<br>Robi                                                              | VCPUs<br>1            | Disk<br>1GB                                         | <b>RAM</b><br>512MB                                                           | Download CSV Summary Time since created 2 weeks                                                                              |
|             | Usage<br>Instance Name<br>Robi<br>demo                                                      | VCPUs<br>1<br>2       | Disk<br>1GB<br>40GB                                 | RAM<br>512MB<br>4GB                                                           | Download CSV Summary Time since created 2 weeks 1 week, 6 days                                                               |
|             | Usage<br>Instance Name<br>Robi<br>demo<br>windows-demo                                      | VCPUs<br>1<br>2<br>4  | Disk<br>1GB<br>40GB<br>80GB                         | RAM<br>512MB<br>4GB<br>8GB                                                    | ▲ Download CSV Summary     Time since created     2 weeks     1 week, 6 days     1 week, 6 days                              |
|             | Usage<br>Instance Name<br>Robi<br>demo<br>windows-demo<br>Peter linux                       | VCPUs 1 2 4 1         | Disk<br>1GB<br>40GB<br>80GB<br>20GB                 | RAM<br>512MB<br>4GB<br>8GB<br>2GB                                             | ▲ Download CSV Summary     Time since created     2 weeks     1 week, 6 days     1 week, 6 days     1 week, 5 days           |
|             | Usage<br>Instance Name<br>Robi<br>demo<br>windows-demo<br>Peter linux<br>Peter-win          | VCPUs 1 2 4 1 1 4     | Disk<br>1GB<br>40GB<br>80GB<br>20GB<br>80GB         | RAM<br>512MB<br>4GB<br>8GB<br>2GB<br>8GB                                      | ▲ Download CSV Summary Time since created 2 weeks 1 week, 6 days 1 week, 6 days 1 week, 5 days 1 week, 5 days                |
|             | Usage<br>Instance Name<br>Robi<br>demo<br>windows-demo<br>Peter linux<br>Peter-win<br>win10 | VCPUs 1 2 4 1 1 4 2 2 | Disk<br>1GB<br>40GB<br>80GB<br>20GB<br>80GB<br>40GB | RAM         512MB         4GB         3GB         2GB         8GB         4GB | ▲ Download CSV Summary Time since created 2 weeks 1 week, 6 days 1 week, 6 days 1 week, 5 days 1 week, 5 days 1 week, 5 days |

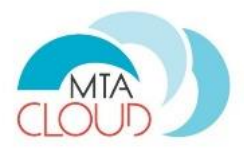

| Volumes  | - OpenStack Dasi 🗙 |        |                |                  |        |        |         |                                    |                      |          | Robert        | _        |           | ×      |
|----------|--------------------|--------|----------------|------------------|--------|--------|---------|------------------------------------|----------------------|----------|---------------|----------|-----------|--------|
| ← → C    | 🔒 https://sztaki.c | loud.m | ta.hu/p        | roject/volum     | nes/   |        |         |                                    |                      |          |               | 52       | 8         | 1 =    |
| 🔲 open   | stack              |        | oktatas 🔻      |                  |        |        |         |                                    |                      |          |               | 占 rlovas | @sztaki   | i.hu 🔻 |
| Project  | ^                  | Vo     | lum            | ies              |        |        |         |                                    |                      |          |               |          |           |        |
| Compute  | ^                  | Vol    | umes           | Volume Snaj      | pshots | Volum  | e Consi | stency Group                       | os                   |          |               |          |           |        |
|          | Overview           |        |                |                  | Filter |        |         | ٩                                  | + Create Volum       | ie 🔁 Acc | cept Transfer | 📋 Del    | ete Volur | mes    |
|          | Instances          |        | Name           | Description      | Size   | Status | Туре    | Attached                           | Availability<br>Zono | Bootable | Encrypted     | Action   | s         |        |
|          | Volumes            |        |                |                  |        |        |         | 10                                 | Zone                 |          |               |          |           |        |
|          | Images             |        | Elso-<br>kotet | Első<br>kötetem. | 50GiB  | In-use | -       | Attached<br>to win10<br>on         | nova                 | No       | No            | Edit V   | /olume    | -      |
|          | Access & Security  |        |                |                  |        |        |         | /dev/vdb                           |                      |          |               |          |           |        |
| Network  | ~                  |        | teszt          | -                | 10GiB  | In-use | -       | Attached<br>to Robi on<br>/dev/vdb | nova                 | No       | No            | Edit V   | /olume    | •      |
| Identity | ~                  | Displ  | aying 2 it     | tems             |        |        |         |                                    | ,                    |          |               |          |           |        |
|          |                    |        |                |                  |        |        |         |                                    |                      |          |               |          |           |        |

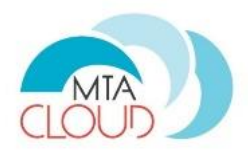

| 🚺 Images - OpenSt | ack Dashi 🗙      |         |                          |               |       |            |        |              |          | Robert | - 0          | ×       |
|-------------------|------------------|---------|--------------------------|---------------|-------|------------|--------|--------------|----------|--------|--------------|---------|
| ← → C' 🔒 ŀ        | nttps://sztaki.c | cloud.m | ta.hu/project/images/    |               |       |            |        |              |          |        | ☆ 🛛 🖁        | 3 =     |
| openstack         |                  |         | oktatas 🝷                |               |       |            |        |              |          | 4      | rlovas@sztak | ki.hu 🔻 |
| Project           | ^                | Im      | ages                     |               |       |            |        |              |          |        |              |         |
| Compute           | ^                |         |                          | A Project (0) | ) 🖻 S | hared with | Me (0) | 🖀 Public (2) | + Create | Image  | 📋 Delete Ima | ages    |
|                   | Overview         |         | Image Name               |               | Туре  | Status     | Public | Protected    | Format   | Size   | Actions      |         |
|                   | Instances        |         | MTA-Researcher-Xubuntu-1 | 16.04-v2      | Image | Active     | Yes    | No           | QCOW2    | 3.9 GB | Launch       | -       |
|                   | Volumes          |         | Windows 10 Ent HU x64    |               | Image | Active     | Yes    | No           | QCOW2    | 8.5 GB | Launch       | •       |
|                   | Images           | Disp    | aying 2 items            |               |       |            |        |              |          |        |              |         |
| Acce              | ess & Security   |         |                          |               |       |            |        |              |          |        |              |         |
| Network           | ~                |         |                          |               |       |            |        |              |          |        |              |         |
| Identity          | ~                |         |                          |               |       |            |        |              |          |        |              |         |
|                   |                  |         |                          |               |       |            |        |              |          |        |              |         |
|                   |                  |         |                          |               |       |            |        |              |          |        |              |         |
|                   |                  |         |                          |               |       |            |        |              |          |        |              |         |
|                   |                  |         |                          |               |       |            |        |              |          |        |              |         |

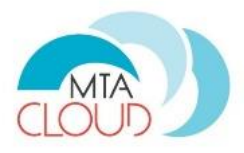

| 🖉 Access & Securi | ity - OpenS 🗙    |                      |                            |        | F                       | lobert          |           | ×    |
|-------------------|------------------|----------------------|----------------------------|--------|-------------------------|-----------------|-----------|------|
| ← → C 🔒           | https://sztaki.c | cloud.mta.hu/project | :/access_and_security/     |        |                         | <u>ک</u> ک      | 28        | Ξ    |
| D openstack       |                  | 🔲 oktatas 🔻          |                            |        |                         | 占 rlovas@       | sztaki.h  | nu 🔻 |
| Project           | ^                | Access &             | & Security                 |        |                         |                 |           |      |
| Compute           | ^                | Security Groups      | Key Pairs Floating IPs API | Access |                         |                 |           |      |
|                   | Overview         |                      | Filter                     | Q .    | + Create Security Group | 🛍 Delete Securi | ity Group | ps   |
|                   | Instances        | □ Name               | Description                |        |                         | Actions         |           |      |
|                   | Volumes          | default              | Default security group     |        |                         | Manage F        | Rules     |      |
| Acc               | ess & Security   | □ ssh                |                            |        |                         | Manage R        | ules      | •    |
| Network           | ~                | Displaying 2 items   |                            |        |                         |                 |           |      |
| Identity          | ~                |                      |                            |        |                         |                 |           |      |
|                   |                  |                      |                            |        |                         |                 |           |      |
|                   |                  |                      |                            |        |                         |                 |           |      |
|                   |                  |                      |                            |        |                         |                 |           |      |

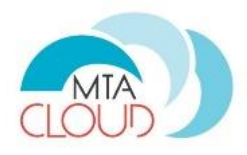

| ← → 여 📴   | https://sztaki.c | loud.mta.hu/project/network_topology/                                                                                            |                      | ☆ 🛛         | 3    |
|-----------|------------------|----------------------------------------------------------------------------------------------------|----------------------|-------------|------|
| openstack |                  | 🔲 oktatas 👻                                                                                                    | 🚢 rlov:              | ıs@sztaki.h | iu 🔻 |
| Project   | ^                | Network Topology                                                                                                    |                      |             |      |
| Compute   | ~                | Resize the canvas by scrolling up/down with your mouse/trackpad on the topology. Pan around the canvas by clicking the topology. | ) and dragging the s | pace behin  | ł    |
| Network   | ^                | Toggle labels     III Toggle Network Collapse       Creation     Creation                                                        | eate Network         | Create Rout | er   |
| Net       | work Topology    |                                                                                                    |                      |             |      |
|           | Networks         |                                                                                                    |                      |             |      |
|           | Routers          |                                                                                                    |                      |             |      |
| Identity  | ~                |                                                                                                    |                      |             |      |
|           |                  |                                                                                                    | Ð                    |             |      |
|           |                  |                                                                                                    |                      |             |      |

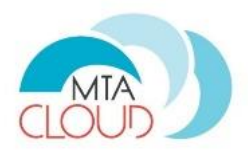

| Projects - OpenSta | ck Dash 🗙     |         |                |             |                                  |             |                      | 6      | Robert | -        |          | ×   |  |  |
|--------------------|---------------|---------|----------------|-------------|----------------------------------|-------------|----------------------|--------|--------|----------|----------|-----|--|--|
| ← → C 🔒 ht         | tps://sztaki. | cloud.m | nta.hu/iden    | tity/       |                                  |             |                      |        |        | 5        |          |     |  |  |
| 🧧 openstack        |               |         | oktatas 👻      |             |                                  |             | 🛔 rlovas@sztaki.hu • |        |        |          |          |     |  |  |
| Project            | ~             | Pr      | oject          | 5           |                                  |             |                      |        |        |          |          |     |  |  |
| Identity           | ^             |         |                |             |                                  |             |                      | Filter |        |          |          | Q   |  |  |
|                    | Projects      |         | Name           | Description | Project ID                       | Domain Name | Enable               | ed     | Action | s        |          |     |  |  |
|                    |               |         | oktatas        | 1           | a9c30db63ddf47a98045ef9c726c7436 | -           | Yes                  |        |        |          |          |     |  |  |
|                    |               |         | oktatas2       |             | fc3b082893704542b2feb1c9e8ca6d28 | -           | Yes                  |        | Set a  | as Activ | ve Proje | ect |  |  |
|                    |               | Disp    | olaying 2 item | s           |                                  |             |                      |        |        |          |          |     |  |  |

## Virtuális gép indítása

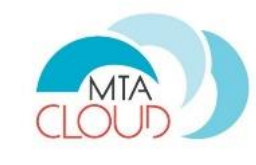

| Instances - OpenStack Da: X |                |                          |                |           |          |         |              |           |         | R             | obert    | _      |          | ×   |
|-----------------------------|----------------|--------------------------|----------------|-----------|----------|---------|--------------|-----------|---------|---------------|----------|--------|----------|-----|
| ← → C 🔒 https://sztaki.c    | cloud.mta.hu/p | roject/instanc           | ces/           |           |          |         |              |           |         |               |          | 2      | 7 8      | 1 = |
| 🗾 openstack                 | 🔳 oktatas 🔻    |                          |                |           |          |         |              |           |         |               | 👗 rlov   | as@szt | aki.hu   | •   |
| Project ^                   | Instan         | ces                      |                |           |          |         |              |           |         |               |          |        |          |     |
| Compute ^                   |                | Instance                 | Name = 🔻       |           |          | F       | Filter 🔷 La  | unch Inst | ance    | Delete Insta  | inces    | More A | ctions · | •   |
| Overview                    | □ Instance     | Image                    | IP Address     | Size      | Key Pair | Status  | Availability | Task      | Power   | Time<br>since | Actions  |        |          |     |
| Instances                   | Name           | Name                     |                |           |          |         | Zone         |           | State   | created       |          |        |          |     |
| Volumes                     | □ smith1       | MTA-<br>Researcher-      | 192 168 101 12 | m1 small  | smith os | Shutoff | nova         | None      | Shut    | 1 day,        | Start In | stance | •        |     |
| Images                      |                | Xubuntu-<br>16.04-v2     | 102.100.101.12 |           | 0.000    | onaton  | nord         | nono      | Down    | 19 hours      | Otarrin  | otanoo |          |     |
| Access & Security           |                | MTA-<br>Researcher-      |                |           |          |         |              |           |         |               |          |        |          | _   |
| Network ~                   | □ teszt        | Xubuntu-<br>16.04-v2     | 192.168.101.10 | m1.small  | -        | Active  | nova         | None      | Running | 1 week        | Create   | Snapsh | ot 🔻     | · _ |
| Identity ~                  | 🗆 win10        | Windows 10<br>Ent HU x64 | 192.168.101.9  | m1.medium | -        | Active  | nova         | None      | Running | 1 week        | Create   | Snapsh | ot 👻     |     |

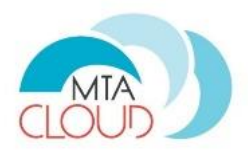

| 🚺 Instances - OpenSt | tack Das 🗙                     |                                                                                                    | Robert  | -          |           | ×     |
|----------------------|--------------------------------|----------------------------------------------------------------------------------------------------|---------|------------|-----------|-------|
| ← → C' 🔒 ht          | tps://sztaki.cloud.mta.hu/proj | ect/instances/                                                                                                    |         | ŝ          | 8         | Ξ     |
| D openstack          | 🔲 oktatas 👻                    |                                                                                                    | 4       | rlovas     | @sztaki   | .hu 🔫 |
| Project              | Launch Instance                |                                                                                                    | ×       |            |           |       |
| Compute              | Details                        | Please provide the initial hostname for the instance, the availability zone where it will be deployed, and the inst<br>count. Increase the Count to create multiple instances with the same settings. | tance 🕜 | Mo         | re Actior | IS 🕶  |
|                      | Source *                       | Instance Name * Total Instances (1000 Max)                                                                                                    |         |            |           |       |
|                      | Flavor *                       | tutorial-linux 1%                                                                                                    |         | ons        |           |       |
|                      | Networks *                     | Availability Zone                                                                                                    |         | irt Instar | nce 🔻     |       |
|                      | Network Ports                  | Count *                                                                                                    |         | ate Sn     | apshot    | -     |
| Acces                | Security Groups                | 1                                                                                                    |         |            |           |       |
| Network              | Key Pair                       |                                                                                                    |         | eate Sna   | apshot    | •     |
| Identity             | Configuration                  |                                                                                                    |         | ate Sna    | apshot    | •     |
|                      | Metadata                       |                                                                                                    |         | eate Sna   | apshot    | •     |
|                      | × Cancel                       | < Back Next > Ca Launch In                                                                                                    | stance  | eate Sna   | apshot    | •     |
|                      | C dama                         | 100 169 101 7 m1 modium Active page Nano Dunning 1 we                                                                                                    | ek, Cr  | anto Su    | anabat    |       |

Instance Name: érdemes elnevezési konvenciókat bevezetni (pl. az operációs rendszerét tükrözze az elnevezése) a jobb áttekinthetőség érdekében.

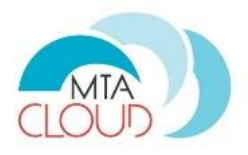

| Instances - Op | enStack Das 🗙    |                     |                                                                                    |                                        |                                   |                                      |                                           | Robert     | - C     | ×        |
|----------------|------------------|---------------------|------------------------------------------------------------------------------------|----------------------------------------|-----------------------------------|--------------------------------------|-------------------------------------------|------------|---------|----------|
| ← → C 🔒        | https://sztaki.o | cloud.mta.hu/projec | t/instances/                                                                       |                                        |                                   |                                      |                                           | 5          | 2 🛇     | 8        |
| 🔲 openstacl    | k                | 🔲 oktatas 👻         |                                                                                    |                                        |                                   |                                      |                                           | 👗 ric      | vas@szt | aki.hu 🔻 |
| Project        | Launch Insta     | ance                |                                                                                    |                                        |                                   |                                      |                                           | ×          |         |          |
| Compute        | Details          |                     | Instance source is the template used to<br>image, or a volume (if enabled). You ca | o create an instan<br>n also choose to | ice. You can us<br>use persistent | se a snapshot of a storage by creati | an existing instance,<br>ng a new volume. | an 💡       | More Ac | tions 👻  |
|                | Source *         |                     | Select Boot Source                                                                 |                                        | Create N                          | lew Volume                           |                                           |            |         |          |
|                | Flavor *         |                     | Image                                                                              | •                                      | Yes                               | No                                   |                                           |            |         |          |
|                | Networks *       |                     | Allocated                                                                          |                                        |                                   |                                      |                                           |            |         |          |
|                | Network Ports    | 5                   | Name                                                                               | Updated                                | Size                              | Туре                                 | Visibility                                |            | stance  | -        |
|                | 0 k 0            |                     |                                                                                    | Select a source f                      | from those liste                  | ed below.                            |                                           |            |         |          |
| Ac             | Security Grou    | ips                 | Ausilabla                                                                          |                                        |                                   |                                      |                                           | Soloct ono | Spansh  |          |
| Network        | Key Pair         |                     | Available                                                                          |                                        |                                   |                                      |                                           | Jelect one | Shapshe |          |
| Identity       | Configuration    |                     | Citek nere for inters.                                                             |                                        |                                   |                                      |                                           |            |         |          |
|                | Metadata         |                     | Name 🔺                                                                             | Updated                                | Size                              | Туре                                 | Visibility                                |            | Snapsho | t        |
|                |                  |                     | MTA-Researcher-Xubuntu-16.04-<br>v2                                                | 5/11/16 2:54 P<br>M                    | 3.88 GB                           | QCOW2                                | Public                                    | +          | Snapsho | it 💌     |
|                |                  |                     | > Windows 10 Ent HU x64                                                            | 5/11/16 2:55 P<br>M                    | 8.52 GB                           | QCOW2                                | Public                                    | +          | Snapsho | it 💌     |
|                |                  |                     |                                                                                    |                                        |                                   |                                      |                                           |            | Snapsho | vt 💌     |
|                | × Cancel         |                     |                                                                                    |                                        |                                   | < Back Nex                           | t > 📤 Launch I                            | nstance    | Snapsho | it 💌     |
|                |                  | 🗆 Robi -            | 192.168.101.4 m1.tiny                                                              | -                                      | Active nov                        | /a None                              | Running 2 week                            | Creat      | Snapsho | it 💌     |
|                |                  | Displaying 8 items  |                                                                                    |                                        |                                   |                                      |                                           |            |         |          |

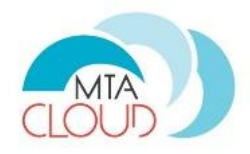

| Instances - Op | enStack Das 🗙            |                 |                                                                                 |                                        |                                                                                                | Robert – 🗆 X               |
|----------------|--------------------------|-----------------|---------------------------------------------------------------------------------|----------------------------------------|------------------------------------------------------------------------------------------------|----------------------------|
| ← → C 🔒        | https://sztaki.cloud.mta | a.hu/project/ir | nstances/                                                                       |                                        |                                                                                                | ☆ 🛛 🗧 =                    |
| D openstac     | K 🔳 ok                   | tatas 💌         |                                                                                 |                                        |                                                                                                | 🛔 rlovas@sztaki.hu 👻       |
| Project        | Launch Instance          |                 |                                                                                 |                                        |                                                                                                | ×                          |
| Compute        | Details                  | Ins<br>im       | stance source is the template used to<br>nage, or a volume (if enabled). You ca | o create an instan<br>n also choose to | ce. You can use a snapshot of an existing ins<br>use persistent storage by creating a new volu | tance, an 🕜 More Actions 🗸 |
|                | Source                   | Se              | elect Boot Source                                                               |                                        | Create New Volume                                                                              |                            |
|                | Flavor *                 |                 | Image                                                                           | *                                      | Yes No                                                                                         |                            |
|                | Networks *               | All             | llocated                                                                        |                                        |                                                                                                |                            |
|                | Notwork Ports            |                 | Name                                                                            | Updated                                | Size Type Visibility                                                                           | stance 🔫                   |
| Ac             | Security Groups          | ,               | MTA-Researcher-Xubuntu-16.04-<br>v2                                             | 5/11/16 2:54 P<br>M                    | 3.88 GB QCOW2 Public                                                                           | -                          |
| Network        | Key Pair                 | /^.·            | Available 1                                                                     |                                        |                                                                                                | Snapshot 👻                 |
| Identity       | Configuration            |                 | Q Click here for filters.                                                       |                                        |                                                                                                |                            |
| identity       | Metadata                 |                 | Name 🔺                                                                          | Updated                                | Size Type Visibility                                                                           | Snapshot 👻                 |
|                |                          | >               | Windows 10 Ent HU x64                                                           | 5/11/16 2:55 P<br>M                    | 8.52 GB QCOW2 Public                                                                           | + Snapshot -               |
|                | · ·                      |                 |                                                                                 |                                        |                                                                                                | Snapshot 👻                 |
|                | × Cancel                 |                 |                                                                                 |                                        | < Back Next >                                                                                  | unch Instance              |
|                | 0                        | demo -          | 192.168.101.7 m1.med                                                            | ium -                                  | Active nova None Running                                                                       | days Create Snapshot -     |
|                | 0                        | Robi -          | 192.168.101.4 m1.tiny                                                           | -                                      | Active nova None Running 2                                                                     | weeks Create Snapshot 👻    |
|                | Displa                   | ying 8 items    |                                                                                 |                                        |                                                                                                |                            |

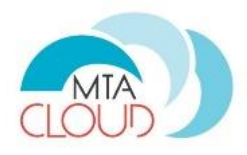

| opensiaci | ( 🔲 oktatas     | -     |              |                |             |                  |                  |                    |        | 💄 rlov    | vas@ształ  | ki.h |
|-----------|-----------------|-------|--------------|----------------|-------------|------------------|------------------|--------------------|--------|-----------|------------|------|
| Project   | Launch Instance |       |              |                |             |                  |                  |                    |        | ×         |            |      |
| ompute    | Details         | Flavo | ors manage   | the sizing for | the compute | e, memory and    | storage capacit  | y of the instance. |        | 0         | More Actio | ons  |
|           | Source          | Alloc | ated<br>Name | VCPUS          | RAM         | Total Disk       | Root Disk        | Ephemeral Disk     | Public | c         |            |      |
|           | Flavor *        |       |              |                | Sel         | ect an item fron | n Available item | s below            |        |           |            |      |
|           | Networks *      | ✓ Av  | ailable 5    |                |             |                  |                  |                    | S      | elect one | tanco      | -    |
|           | Network Ports   | Q     | Click her    | e for filters. |             |                  |                  |                    |        |           | stance •   | μ    |
| Ac        | Security Groups |       | Name         | VCPUS          | RAM ^       | Total Disk       | Root Disk        | Ephemeral Disk     | Public |           |            |      |
| etwork    | Key Pair        | >     | m1.tiny      | 1              | 512 MB      | 1 GB             | 🛕 1 GB           | 0 GB               | Yes    | +         | Snapshot   |      |
| entity    | Configuration   | >     | m1.small     | 1              | 2 GB        | 20 GB            | 20 GB            | 0 GB               | Yes    | +         | Snapshot   |      |
|           | Metadata        | >     | m1.medium    | 2              | 4 GB        | 40 GB            | 40 GB            | 0 GB               | Yes    | +         | Snapshot   |      |
|           |                 | >     | m1.large     | 4              | 8 GB        | 100 GB           | 100 GB           | 0 GB               | Yes    | +         |            |      |
|           |                 | >     | m1.xlarge    | 8              | 16 GB       | 120 GB           | 120 GB           | 0 GB               | Yes    | +         | Snapshot   |      |
|           |                 |       |              |                |             |                  |                  |                    |        |           | Snapshot   |      |
|           |                 |       |              |                |             |                  |                  |                    |        |           | Snapshot   |      |

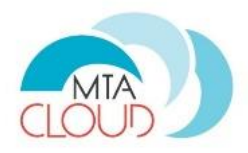

| 🖉 Instances - Op | enStack Das 🗙    |                    |                             |                |           |                |                   |                    |            | Robert     | - [       |         | ×   |
|------------------|------------------|--------------------|-----------------------------|----------------|-----------|----------------|-------------------|--------------------|------------|------------|-----------|---------|-----|
| ← → C 🔒          | https://sztaki.c | loud.mta.hu/projec | t/instances/                |                |           |                |                   |                    |            |            | ☆ 🛛       | 8       | ≡   |
| 🔲 openstac       | k                | 🔲 oktatas 💌        |                             |                |           |                |                   |                    |            | a ri       | ovas@sz   | ztaki.h | u 🕶 |
| Project          | Launch Insta     | nce                |                             |                |           |                |                   |                    |            | ×          |           |         |     |
| Compute          | Details          |                    | Flavors manage<br>Allocated | the sizing for | the compu | te, memory and | l storage capacit | y of the instance. |            | e          | More A    | ctions  | •   |
|                  | Source           |                    | Name                        | VCPUS          | RAM       | Total Disk     | Root Disk         | Ephemeral Disk     | Public     |            |           |         |     |
|                  | Flavor           |                    | > m1.medium                 | 2              | 4 GB      | 40 GB          | 40 GB             | 0 GB               | Yes        | -          |           |         |     |
|                  | Networks *       |                    | ✓ Available 4               |                |           |                |                   |                    |            | Select one | stance    | •       |     |
|                  | Network 1 Orts   |                    | Q Click her                 | e for filters. |           |                |                   |                    |            |            |           |         |     |
| Ac               | Security Group   | ps                 | Name                        | VCPUS          | RAM ^     | Total Disk     | Root Disk         | Ephemeral Disk     | Public     |            | Snanst    | not r   |     |
| Network          | Key Pair         |                    | > m1.tiny                   | 1              | 512 MB    | 1 GB           | 🔺 1 GB            | 0 GB               | Yes        | +_         | Jinapor   |         |     |
| Identity         | Metadata         |                    | > m1.small                  | 1              | 2 GB      | 20 GB          | 20 GB             | 0 GB               | Yes        | +          | Snapsh    | not     | ·   |
|                  |                  |                    | > m1.large                  | 4              | 8 GB      | 100 GB         | 100 GB            | 0 GB               | Yes        | +          | Snapsh    | not 🖣   | ·   |
|                  |                  |                    | > m1.xlarge                 | 8              | 16 GB     | 120 GB         | 120 GB            | 0 GB               | Yes        | +          | Snapsl    | not 🗖   | ·   |
|                  |                  |                    |                             |                |           |                |                   |                    |            |            | Snapsh    | not     | •   |
|                  | × Cancel         |                    |                             |                |           |                | •                 | Back Next >        | 📤 Launch I | Instance   | Snapst    | not     | ·   |
|                  |                  | 🗆 Robi -           | 192                         | .168.101.4     | m1.tiny   | -              | Active nova       | None Runn          | ing 2 week | s Crea     | te Snapsl | not     | •   |
|                  |                  | Displaying 8 items |                             |                |           |                |                   |                    |            |            |           |         |     |

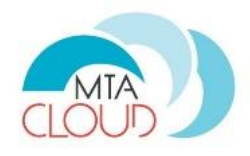

| Instances - Ope | enStack Das 🗙    |        |                  |           |                 |              |                |                |               |               | (                        | Robert     | - 0         | ×        |
|-----------------|------------------|--------|------------------|-----------|-----------------|--------------|----------------|----------------|---------------|---------------|--------------------------|------------|-------------|----------|
| ← → C 🔒         | https://sztaki.c | loud.m | ta.hu/proje      | ct/instan | ces/            |              |                |                |               |               |                          |            | ☆ 🛛         | 8 ≡      |
| D openstack     | [                |        | oktatas 👻        |           |                 |              |                |                |               |               |                          | 🔺 ri       | ovas@szta   | iki.hu 👻 |
| Project         | Launch Insta     | nce    |                  |           |                 |              |                |                |               |               |                          | ×          |             |          |
| Compute         | Details          |        |                  | Network   | s provide the c | ommunication | hannels for in | stances in the | e cloud.      | Select networ | ks from those lis        | ted below. | More Acti   | ons 🗸    |
|                 | Source           |        |                  |           | Network         | Subnet       | S Associated   | S              | Shared        | Admin State   | Status                   | 5          |             |          |
|                 | Flavor           |        |                  |           |                 |              | Select an item | n from Availab | ble items bel | low           |                          |            |             |          |
|                 | Networks *       |        |                  | ✓ Avail   | able 2          |              |                |                |               | ş             | Select at least or       | ne network |             |          |
|                 | Network Ports    |        |                  | Q         | Click here for  | filters.     |                |                |               |               |                          |            | stance      | <u> </u> |
| Ac              | Security Grou    | ps     |                  | Net       | twork 🕈         | Subnets Ass  | ociated        | Shared         | Admi          | n State       | Status                   |            |             |          |
| Network         | Key Pair         |        |                  | > Rol     | bi_halozat      | Robi_subnet  |                | No             | Up            |               | Active                   | +          | Snapshot    | •        |
| Identity        | Configuration    |        |                  | > zfa     | rkas            | zfarkas      |                | No             | Up            |               | Active                   | +          | Snapsho     |          |
|                 | Metadata         |        |                  |           |                 |              |                |                |               |               |                          |            |             |          |
|                 |                  |        |                  |           |                 |              |                |                |               |               |                          |            | Snapshot    |          |
|                 | × Cancel         |        |                  |           |                 |              |                |                | < Bac         | k Next >      | Launch I                 | nstance    | Snapshot    | •        |
|                 |                  | •      | windows-<br>demo |           | 192.168.1       | 01.8 m1.larç | je -           | Active         | nova          | None Ru       | unning 1 week,<br>6 days | Creat      | te Snapshof | -        |
|                 |                  |        | demo             | -         | 192.168.1       | 01.7 m1.me   | dium -         | Active         | nova          | None Ru       | unning 1 week,<br>6 days | Creat      | te Snapshof | •        |
|                 |                  |        | Robi             |           | 192.168.1       | 01.4 m1.tiny | -              | Active         | nova          | None Ru       | inning 2 weeks           | Creat      | te Snapshof | •        |
|                 |                  | Disp   | laying 8 items   |           |                 |              |                |                |               |               |                          |            |             |          |

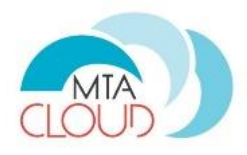

| Instances - O | penStack Das 🗙    |                    |             |                       |                |                 |            |                | Re                  |           | - □        | ×       |
|---------------|-------------------|--------------------|-------------|-----------------------|----------------|-----------------|------------|----------------|---------------------|-----------|------------|---------|
| ← → C         | https://sztaki.cl | oud.mta.hu/projec  | t/instance  | es/                   |                |                 |            |                |                     | ۲.        | 3 🛛 8      | \$ 1    |
| opensta       | ck                | 🔲 oktatas 👻        |             |                       |                |                 |            |                |                     | 💄 rlov    | /as@sztak  | ki.hu · |
| Project       | Launch Instar     | ice                |             |                       |                |                 |            |                |                     | ×         |            |         |
| Compute       | Details           |                    | Networks µ  | provide the comm      | nice           | or instances in | the cloud. | Select network | ks from those liste | ed below. | More Actio | ins 🔻   |
|               | Source            |                    |             | Network               | Subnets Asso   | ciated          | Shared     | Admin State    | Status              |           |            |         |
|               | Flavor            |                    | <b>\$</b> 1 | Robi_halozat          | Robi_subnet    |                 | No         | Up             | Active              | -         |            |         |
|               | Networks          |                    |             |                       |                |                 |            |                |                     |           |            |         |
|               | Network Ports     |                    | ✓ Availab   | e 1                   |                |                 |            | 5              | select at least one | network   | atance     |         |
| A             | c Security Group  | S                  | Q CI        | ck liele for litters. |                |                 |            |                |                     |           |            |         |
| Network       | Key Pair          |                    | Netwo       | ork Subne             | ets Associated | Shared          | Admi       | in State       | Status              |           | Snapshot   | •       |
|               | Configuration     |                    | > zfarka    | as zfarka             | s              | No              | Up         |                | Active              | +         |            |         |
| Identity      | Metadata          |                    |             |                       |                |                 |            |                |                     |           | Snapshot   | -       |
|               |                   |                    |             |                       |                |                 |            |                |                     |           | Snapshot   | -       |
|               | × Cancel          |                    |             |                       |                |                 | < Ba       | Ack Next >     | 📤 Launch Ins        | stance    | Snapshot   |         |
|               |                   | windows-<br>demo   |             | 192.168.101.8         | m1.large -     | Activ           | e nova     | None Ru        | Inning 6 days       | Create    | Snapshot   | -       |
|               |                   | 🗆 demo -           |             | 192.168.101.7         | m1.medium -    | Activ           | e nova     | None Ru        | unning 6 days       | Create    | Snapshot   | -       |
|               |                   | 🗆 Robi -           |             | 192.168.101.4         | m1.tiny -      | Activ           | e nova     | None Ru        | inning 2 weeks      | Create    | Snapshot   | -       |
|               |                   | Displaying 8 items |             |                       |                |                 |            |                |                     |           |            |         |

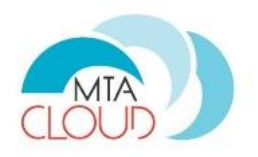

| Instances - OpenStack Das | ×           |                |                          |                 |           |          |         |              |          |            |                   | Robert     | -         |         | × |
|---------------------------|-------------|----------------|--------------------------|-----------------|-----------|----------|---------|--------------|----------|------------|-------------------|------------|-----------|---------|---|
| ← → C 🔒 https://sz        | taki.cloud. | mta.hu/pro     | oject/instanc            | es/             |           |          |         |              |          |            |                   |            | 5         | 98      |   |
| 📴 openstack               |             | 🛾 oktatas 🔻    |                          |                 |           |          |         |              |          |            |                   | 💄 rlo      | vas@sz    | taki.hu | • |
| Project                   | ^ Ir        | stan           | ces                      |                 |           |          |         |              |          |            |                   |            |           |         |   |
| Compute                   | ^           |                |                          | Instance Name = | •         |          |         | Filter       | A Laund  | h Instance | 🛍 Delete          | Instances  | More      | Actions | • |
| Overv                     | iew         | Instance       | Image                    | IP Address      | Size      | Key Pair | Status  | Availability | Task     | Power      | Time<br>since     | Actions    |           |         |   |
| Instanc                   | ces         | Name           | Name                     |                 |           | ,        |         | Zone         |          | State      | created           |            |           |         |   |
| Volun                     | nes         | tutorial-      | MTA-<br>Researcher-      | 192.168.101.14  | m1.medium | -        | Build   | nova         |          | No         | 0 minutes         | Associate  | e Floatin | g IP 🔹  | - |
| Imag                      | ges         | intux          | 16.04-v2                 |                 |           |          |         |              | Spawning | State      |                   |            |           |         |   |
| Access & Secu             | ırity       |                | MTA-<br>Researcher-      |                 |           |          |         |              |          | Shut       | 1 day             |            |           | _       |   |
| Network                   | <u> </u>    | smith1         | Xubuntu-<br>16.04-v2     | 192.168.101.12  | m1.small  | smith_os | Shutoff | nova         | None     | Down       | 19 hours          | Start Inst | ance      | •       |   |
| Identity                  | ~           |                | MTA-                     |                 |           |          |         |              |          |            |                   |            |           |         |   |
|                           | 0           | teszt          | Xubuntu-<br>16.04-v2     | 192.168.101.10  | m1.small  | -        | Active  | nova         | None     | Running    | 1 week            | Create S   | napshot   | •       |   |
|                           | 0           | win10          | Windows 10<br>Ent HU x64 | 192.168.101.9   | m1.medium | -        | Active  | nova         | None     | Running    | 1 week            | Create S   | napshot   | •       |   |
|                           | 0           | Peter-<br>win  | -                        | 192.168.101.6   | m1.large  | -        | Active  | nova         | None     | Running    | 1 week,<br>5 days | Create S   | napshot   | •       |   |
|                           |             | Peter<br>linux | -                        | 192.168.101.5   | m1.small  | -        | Active  | nova         | None     | Running    | 1 week,<br>5 days | Create S   | napshot   | •       |   |
|                           | _           | windows-       |                          | 102 168 101 8   | m1 Jargo  |          | Activo  | 00/2         | Nono     | Dunning    | 1 week,           | Create S   | nanchot   |         |   |

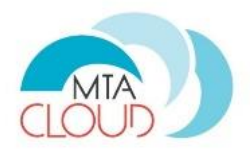

| Instances | s - OpenStack Das 🗙 |        |                    |                              |                       |                |           |          |        |        |              |                |                  | Robert                                        | -                        |            | × |
|-----------|---------------------|--------|--------------------|------------------------------|-----------------------|----------------|-----------|----------|--------|--------|--------------|----------------|------------------|-----------------------------------------------|--------------------------|------------|---|
| ←⇒C       | https://sztaki.c    | loud.m | ta.hu/proj         | ect/ins                      | tances/               |                |           |          |        |        |              |                |                  |                                               | ☆                        | 8          |   |
| 🔲 open    | stack               |        | oktatas 🝷          |                              |                       |                |           |          |        |        |              |                |                  | 👗 rlov                                        | vas@s                    | ztaki.hu   | • |
| Project   | ^                   | Ins    | stanc              | es                           |                       |                |           |          |        |        |              |                |                  |                                               |                          |            |   |
| Compute   | ^                   |        |                    |                              | Instance              | Name = 🔻       |           |          |        | Filter | 🛆 Launch In  | istance        | 💼 Delete Ins     | stances                                       | More                     | Actions 🕶  |   |
|           | Overview            |        | Instance<br>Name   | Image                        | e Name                | IP Address     | Size      | Key Pair | Status | Avail  | ability Task | Power          | Time<br>since    | Actions                                       |                          |            |   |
|           | Instances           |        | Humo               |                              |                       |                |           |          |        | Lone   |              | olute          | created          |                                               |                          |            |   |
|           | Volumes<br>Images   |        | tutorial-<br>linux | MTA-<br>Resea<br>Xubur<br>v2 | archer-<br>ntu-16.04- | 192.168.101.14 | m1.medium | -        | Active | nova   | None         | e Runnin       | 1 minute         | Create                                        | Snaps                    | hot 💌      | ] |
| Network   | Access & Security   |        | smith1             | MTA-<br>Resea<br>Xubur<br>v2 | archer-<br>ntu-16.04- | 192.168.101.12 | m1.small  | smith_os | Shutof | f nova | None         | e Shut<br>Down | 1 day,<br>19 hou | Attach Int<br>Detach Int<br>Edit Insta        | erface<br>terface<br>nce |            |   |
| Identity  | ~                   |        | teszt              | MTA-<br>Resea<br>Xubur<br>v2 | archer-<br>htu-16.04- | 192.168.101.10 | m1.small  | -        | Active | nova   | None         | e Running      | g 1 weeł         | Update Me<br>Edit Secu<br>Console<br>View Log | etadat<br>rity Gr        | ı<br>bups  |   |
|           |                     |        | win10              | Windo<br>HU x6               | ows 10 Ent<br>64      | 192.168.101.9  | m1.medium | -        | Active | nova   | None         | e Running      | g 1 week         | Pause Ins<br>Suspend I                        | tance<br>Instan          | e:         |   |
|           |                     |        | Peter-win          | -                            |                       | 192.168.101.6  | m1.large  | -        | Active | nova   | None         | e Running      | 1 weeł<br>5 days | Shelve Ins<br>Resize Ins<br>Lock Insta        | stance<br>stance<br>ance |            |   |
|           |                     |        | Peter<br>linux     | -                            |                       | 192.168.101.5  | m1.small  | -        | Active | nova   | None         | e Running      | 1 weel<br>5 days | Unlock Ins<br>Soft Rebo                       | stance<br>ot Inst        | ance       |   |
|           |                     |        | windows-<br>demo   | -                            |                       | 192.168.101.8  | m1.large  | -        | Active | nova   | None         | e Running      | 1 week<br>6 days | Hard Rebo<br>Shut Off I                       | oot Ins<br>nstand        | iance<br>e |   |
|           |                     |        | demo               | -                            |                       | 192.168.101.7  | m1.medium | -        | Active | nova   | None         | e Running      | 1 weel<br>6 days | Rebuild In<br>Delete Ins                      | stance                   | ŧ          |   |

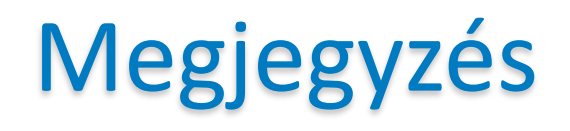

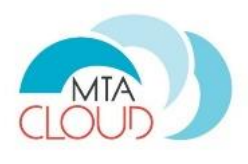

- Snapshot: Ha megoldható, akkor a legjobb kikapcsolt Instanceról készíteni, ugyanis így biztosan konzisztens Snapshot fog készülni róla.
- Upload to image: Rendszergazdai jogosultsághoz kötöttük a funkciót, mivel a megvalósításából fakadóan a teljes felhő működésére negatív hatással lehet, valamint szintén megvalósításából fakadóan csak bizonyos Volume méretig működik.

### Grafikus konzolon keresztüli elérés

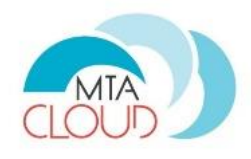

| ⊢ → C 🔒 https://szta | aki.cloud.mta.hu/project/inst          | ances/c95f9c30-62d8-4611-80ed-704ec5d68765/                                                                                           | ☆ 🛛 🎖              |
|----------------------|----------------------------------------|----------------------------------------------------------------------------------------------------|--------------------|
| 🗾 openstack          | 🔲 oktatas 👻                            |                                                                                                    | 🛓 rlovas@sztaki.hu |
| Project              | Instances / tuto                       | prial-linux                                                                                                    | Create Snapshot 🔻  |
| Compute              | Overview Log                           | Console Action Log                                                                                                    |                    |
| Overvie              | Name<br>ID<br>Status                   | tutorial-linux<br>c95f9c30-62d8-4611-80ed-704ec5d68765<br>Active                                                                      |                    |
| Instance             | Status<br>Availability Zone<br>Created | nova<br>May 19, 2016, 6:52 a.m.                                                                                                    |                    |
| Volume               | S Time Since Created                   | 2 minutes                                                                                                    |                    |
| Image                | s Specs                                |                                                                                                    |                    |
| Access & Securit     | y Flavor Name<br>Flavor ID<br>, RAM    | m1.medium<br>3<br>4GB                                                                                                    |                    |
|                      | VCPUs<br>Disk                          | 2 VCPU<br>40GB                                                                                                    |                    |
| Identity ~           | IP Addresses                           |                                                                                                    |                    |
|                      | Robi_Halozat                           | 192.168.101.14                                                                                                    |                    |
|                      | Security Groups                        |                                                                                                    |                    |
|                      | default                                | ALLOW IPv4 icmp from 0.0.0.0/0<br>ALLOW IPv6 from default<br>ALLOW IPv6 to ::/0<br>ALLOW IPv4 to 0.0.0.0/0<br>ALLOW IPv4 from default |                    |
|                      | Metadata                               |                                                                                                    |                    |
|                      | Key Name<br>Image Name<br>Image ID     | None<br>MTA-Researcher-Xubuntu-16.04-v2<br>3e91b852-bfca-401c-87df-66506d7fe575                                                       |                    |
|                      | Volumes Attached                       |                                                                                                    |                    |
|                      |                                        |                                                                                                    |                    |

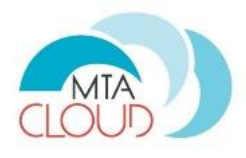

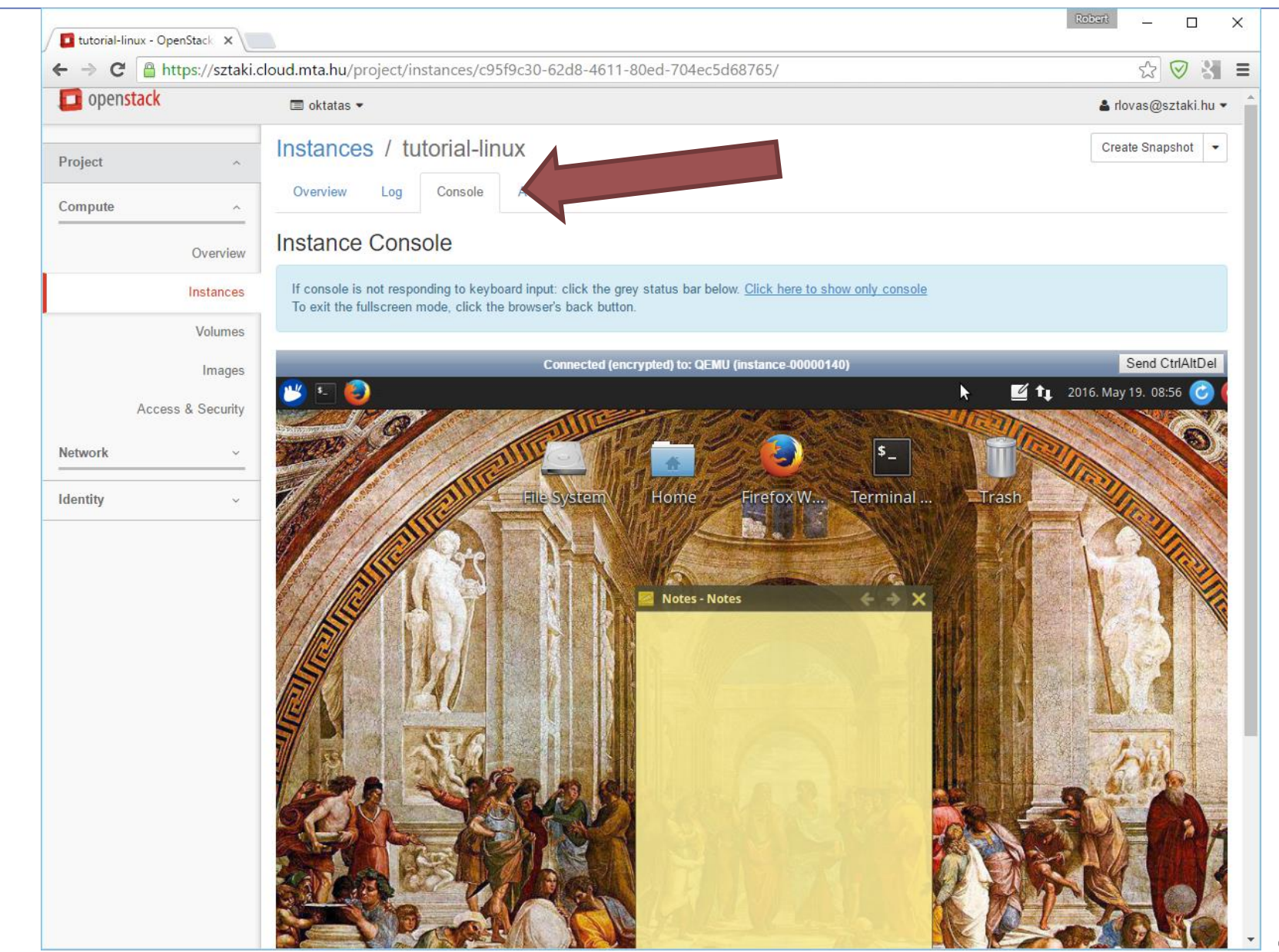

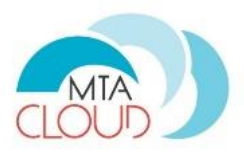

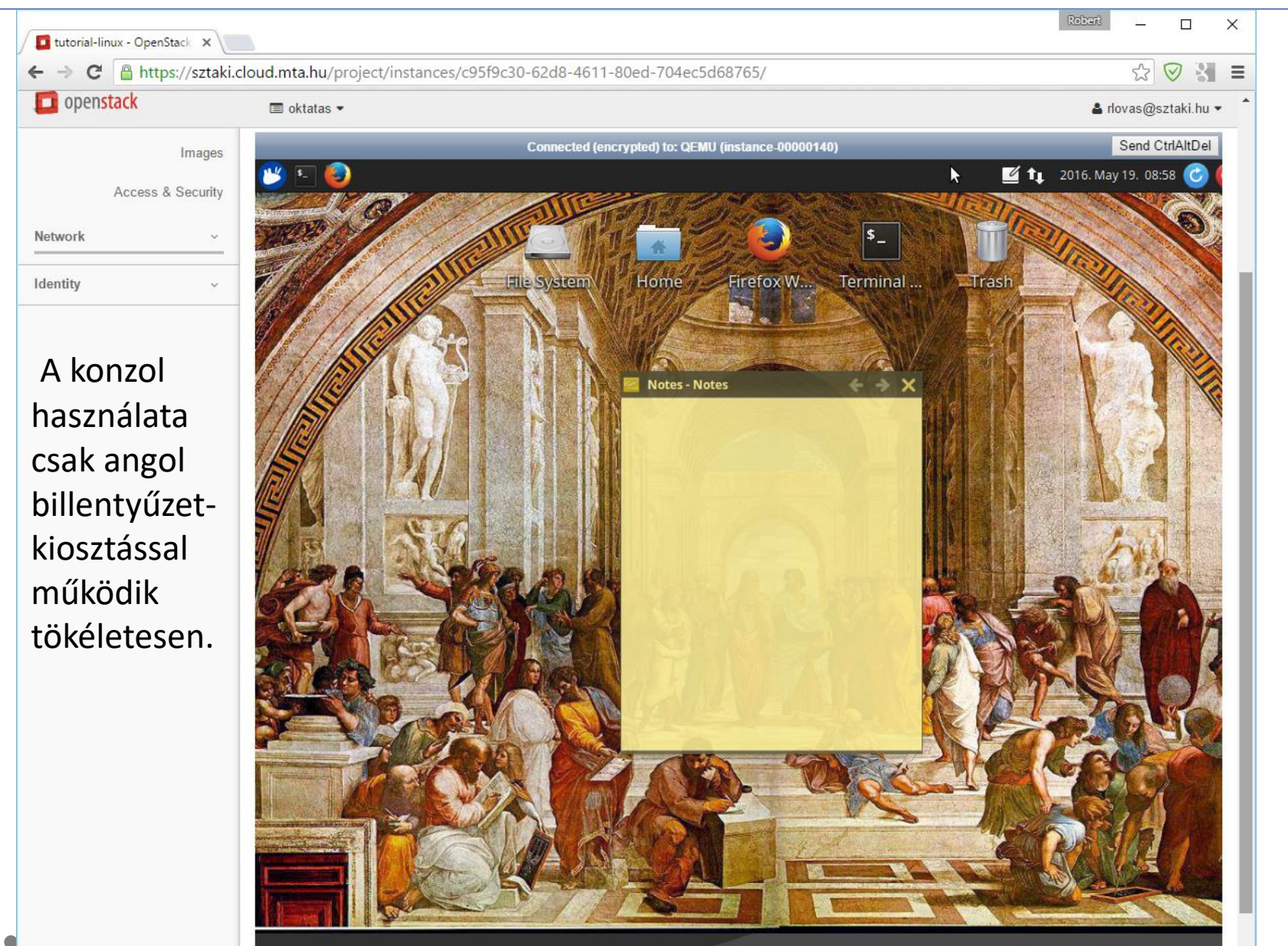

#### Windows 10 virtuális gép

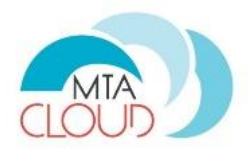

• Hasonlóan az előzőek alapján...

# Új kötet (volume) használatba vétele 🔊

| Volumes  | - OpenStack Dasi 🗙 |        |                   |              |        |        |          |                                    |                      |          | Robert        | —        |              | ]     | ×   |
|----------|--------------------|--------|-------------------|--------------|--------|--------|----------|------------------------------------|----------------------|----------|---------------|----------|--------------|-------|-----|
| ← ⇒ C    | 🔒 https://sztaki.c | loud.m | i <b>ta.hu</b> ∕p | roject/volum | nes/   |        |          |                                    |                      |          |               | ß        | $\heartsuit$ | 8     |     |
| 🗾 opens  | stack              |        | oktatas 🔻         |              |        |        |          |                                    |                      |          |               | 占 rlovas | s@szt        | aki.h | u 🔻 |
| Project  | ^                  | Vo     | lum               | ies          |        |        |          |                                    |                      |          |               | 1        |              |       |     |
| Compute  | ^                  | Vol    | umes              | Volume Sna   | pshots | Volum  | ie Consi | stency Grou                        | ips                  |          |               |          |              |       |     |
|          | Overview           |        |                   |              | Filter |        |          | ٩                                  | + Create Volum       | ie 🔁 Acc | cept Transfer | 💼 De     | elete Vo     | olume | s   |
|          | Instances          |        | Name              | Description  | Size   | Status | Туре     | Attached<br>To                     | Availability<br>Zone | Bootable | Encrypted     | Action   | 15           |       |     |
|          | Images             |        | teszt             | -            | 10GiB  | In-use | -        | Attached<br>to Robi on<br>/dev/vdb | nova                 | No       | No            | Edit     | Volume       | e 🖣   | •   |
| Network  | Access & Security  | Disp   | laying 1 i        | tem          |        |        |          |                                    |                      |          |               |          |              |       |     |
| Identity | ~                  |        |                   |              |        |        |          |                                    |                      |          |               |          |              |       |     |
|          |                    |        |                   |              |        |        |          |                                    |                      |          |               |          |              |       |     |
|          |                    |        |                   |              |        |        |          |                                    |                      |          |               |          |              |       |     |
|          |                    |        |                   |              |        |        |          |                                    |                      |          |               |          |              |       |     |

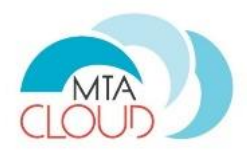

| Volumes - OpenStack |                                                           | Rob                                                                                                    | perit — 🗆 X            |
|---------------------|-----------------------------------------------------------|----------------------------------------------------------------------------------------------------|------------------------|
| 🗲 🔿 🕑 🔒 http        | s://sztaki.cloud.mta.hu/project/volumes/                  |                                                                                                    | ☆ 🛛 🗧 =                |
| 🔲 openstack         | 📼 oktatas 👻                                               |                                                                                                    | 💄 rlovas@sztaki.hu 👻 🔶 |
| Project             | Create Volume                                             | 3                                                                                                    | <                      |
| Compute             | Volume Name<br>Elso-kotet<br>Description<br>Első kötetem. | Description:<br>Volumes are block devices that can be attached to<br>instances.<br>Volume Type Description: | The Delete Volumes     |
| Access              | Volume Source                                             | If "No volume type" is selected, the volume will be<br>created without a volume type.<br>Volume Limits      | Edit Volume 💌          |
| Network<br>Identity | Type<br>No volume type                                    | Number of Volumes (1) 1,000 Availabl                                                                        | e                      |
|                     | Size (GiB) *<br>50<br>Availability Zone<br>nova           |                                                                                                    |                        |
|                     |                                                           | Cancel Create Volume                                                                                        |                        |

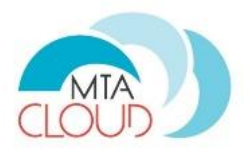

|          |                      |     | oktatas        | •                |         |           |        |                                       |                      |            |                                                                                                    | novas@sztak                                                        | .i.ni |
|----------|----------------------|-----|----------------|------------------|---------|-----------|--------|---------------------------------------|----------------------|------------|----------------------------------------------------------------------------------------------------|--------------------------------------------------------------------|-------|
| Project  | ^                    | Vo  | olun           | nes              |         |           |        |                                       |                      |            |                                                                                                    |                                                                    |       |
| Compute  | ^                    | Vo  | lumes          | Volume Sna       | apshots | Volume    | Consis | tency Group                           | )S                   |            |                                                                                                    |                                                                    |       |
|          | Overview             |     |                |                  | Filter  |           |        | ٩                                     | + Create Volum       | ie 🖂 🛱 Acc | cept Transfer                                                                                                    | 🛍 Delete Volu                                                      | me    |
|          | Instances<br>Volumes | 0   | Name           | Description      | Size    | Status    | Туре   | Attached<br>To                        | Availability<br>Zone | Bootable   | Encrypted                                                                                                    | Actions                                                            |       |
|          | Images               |     | Elso-<br>kotet | Első<br>kötetem. | 50GiB   | Available | -      |                                       | nova                 | No         | No                                                                                                    | Edit Volume                                                        |       |
| A        | Access & Security    | 0   | teszt          | -                | 10GiB   | In-use    | -      | Attached<br>to Robi<br>on<br>/dev/vdb | nova                 | No         | Extended of Creater Character Charac | end Volume<br>nage Attachments<br>ate Snapshot<br>inge Volume Type | s     |
| Identity | ~                    | Dis | playing 2      | items            |         |           |        | •                                     |                      |            | Uple<br>Crea<br>Dele                                                                                                    | oad to Image<br>ate Transfer<br>ete Volume                         |       |
|          |                      |     |                |                  |         |           |        |                                       |                      |            |                                                                                                    |                                                                    |       |

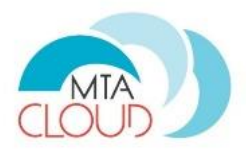

| Concenstack         |                                                          |                             |         |   |                   |          |      |
|---------------------|----------------------------------------------------------|-----------------------------|---------|---|-------------------|----------|------|
| Project             | Manage Volume                                            | Attachments                 |         | × | rlovas(           | ýsztaki. | hu 🔻 |
| Compute             | Instance                                                 | Device                      | Actions |   |                   |          |      |
|                     |                                                          | No items to disp            | olay.   |   | 🛍 Dele            | te Volum | ies  |
|                     | Attach To Instan                                         | се                          |         |   | Actions<br>Edit V | blume    | •    |
| Access              | Select an instance                                       | 148-4611-80ed-704ec5d68765) |         | T | Edit V            | olume    | •    |
| Network<br>Identity | tutorial-linux (c95f9c30-62<br>smith1 (8df3acfa-6afa-408 | 32-b5ac-eaaa4d20d8fb)       |         |   |                   |          |      |

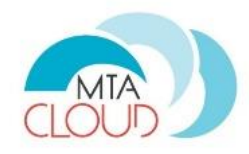

| openstack Indovas@sz   Project Manage Volume Attachments   Compute Instance   Instance Device   No items to display.   Actions   Attach To Instance   Attach to Instance * @   win10 (1e64df69-464d-4f07-807b-2a80d98c271d)             | aki.hu 👻 |
|----------------------------------------------------------------------------------------------------|----------|
| Project Manage Volume Attachments   Compute Instance   Instance Device   No items to display.     Actions   Attach To Instance   Attach to Instance   Attach to Instance   win10 (1e64df69-464d-4f07-807b-2a80d98c271d)     Edit Volume |          |
| Compute   Instance   Device   No items to display.     Actions     Attach To Instance   Attach to Instance   Win10 (1e64df69-464d-4f07-807b-2a80d98c271d)     Edit Volume                                                               |          |
| Access   Access   Network     No items to display.     Actions   Edit Volum   Win10 (1e64df69-464d-4f07-807b-2a80d98c271d)     Telete V                                                                                                 |          |
| Access Attach To Instance Attach to Instance Attach to Instance Min10 (1e64df69-464d-4f07-807b-2a80d98c271d)                                                                                                    | lumes    |
| Access Attach to Instance *  win10 (1e64df69-464d-4f07-807b-2a80d98c271d)  Edit Volum                                                                                                    |          |
| Network         Teldit Volum                                                                                                    |          |
|                                                                                                    | •        |
|                                                                                                    |          |
| Identity Cancel Attach Volume                                                                                                    |          |
|                                                                                                    |          |
|                                                                                                    |          |
|                                                                                                    |          |
|                                                                                                    |          |

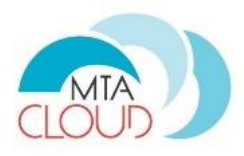

| <b>D</b> open | STACK                       |      | oktatas 🔻      |                  |        |        |         |                                        |                      |          |              | 占 rlovas@s | ztaki. |
|---------------|-----------------------------|------|----------------|------------------|--------|--------|---------|----------------------------------------|----------------------|----------|--------------|------------|--------|
| Project       | ^                           | Vo   | lum            | ies              |        |        |         |                                        |                      |          |              |            |        |
| Compute       | ^                           | Vol  | umes           | Volume Sna       | pshots | Volum  | e Consi | stency Grou                            | ps                   |          |              |            |        |
|               | Overview                    |      |                |                  | Filter |        |         | ٩                                      | + Create Volum       | e ≓ Acc  | ept Transfer | 💼 Delete   | Volum  |
|               | Instances                   |      | Name           | Description      | Size   | Status | Туре    | Attached<br>To                         | Availability<br>Zone | Bootable | Encrypted    | Actions    |        |
|               | Images<br>Access & Security |      | Elso-<br>kotet | Első<br>kötetem. | 50GiB  | In-use | -       | Attached<br>to win10<br>on<br>/dev/vdb | nova                 | No       | No           | Edit Volu  | me     |
| Network       | ~                           |      | teszt          | K                | 10GiB  | In-use |         | Attached<br>to Robi on<br>/dev/vdb     | nova                 | No       | No           | Edit Volu  | me     |
| Identity      | ~                           | Disp | laying 2 i     | tems             |        |        |         |                                        |                      |          |              |            |        |

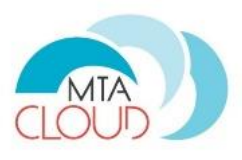

| >    |                                                                                                    | Co                                                                                                   | nnee                                          | -, to: QE                                                                                                    | EMU (instance-              | 000000ff)        | _               | -            | -        | -       | Se    | nd CtrlA | ŀ |
|------|----------------------------------------------------------------------------------------------------|----------------------------------------------------------------------------------------------------|-----------------------------------------------|----------------------------------------------------------------------------------------------------|-----------------------------|------------------|-----------------|--------------|----------|---------|-------|----------|---|
|      | 🔗 Lemezkezelés                                                                                                    |                                                                                                    |                                               |                                                                                                    |                             |                  | -               | - 0          | ×        |         |       |          |   |
| ntar | <u>F</u> ájl Mű <u>v</u> elet                                                                                                    | Nézet <u>S</u> úgó                                                                                   | 1 ~2 <b>%</b> 🗖                               | a                                                                                                    |                             |                  |                 |              |          |         |       |          |   |
|      | Kötet                                                                                                    | Firendezés                                                                                           | r 🖙 🔍 🕸                                       | Fáilrendszer                                                                                                    | Állapot                     | Kapacitás        | Szabad I        | % szabad     |          |         |       |          |   |
|      | (C:)     Rendszer számá                                                                                                    | Egyszerű                                                                                             | Alaplemez                                     | NTFS                                                                                                    | Kifogástal                  | 39,51 GB         | 27,71 GB        | 70 %         |          |         |       |          |   |
|      |                                                                                                    | ia Egyszerű                                                                                          | Alapientez                                    | NH S                                                                                                    | Kirogastai                  | 500 1015         | 100 1010        | 50 /6        |          |         |       |          |   |
|      |                                                                                                    |                                                                                                    |                                               |                                                                                                    |                             |                  |                 |              |          |         |       |          |   |
|      |                                                                                                    |                                                                                                    |                                               |                                                                                                    |                             |                  |                 |              |          |         | ~     |          |   |
|      |                                                                                                    |                                                                                                    |                                               |                                                                                                    |                             |                  |                 |              |          |         | 7     |          |   |
|      |                                                                                                    |                                                                                                    |                                               |                                                                                                    |                             |                  |                 |              |          |         |       |          |   |
|      | Lemez 0                                                                                                    |                                                                                                    |                                               |                                                                                                    |                             |                  |                 |              |          |         |       |          |   |
|      | Lemez 0<br>Alaplemez<br>40,00 GB                                                                                                    | Rendszer számá<br>500 MB NTFS                                                                        | íra fenntarto                                 | tt (C:)<br>39,51                                                                                                    | GB NTFS                     |                  |                 |              |          |         |       |          |   |
|      | Callegation Contract Contract | <b>Rendszer számá</b><br>500 MB NTFS<br>Kifogástalan (Ren                                            | <b>ira fenntarto</b><br>ndszer, Aktív,        | <b>tt (C:)</b><br>39,51<br>Elsődle Kifog                                                                                                    | GB NTFS<br>jástalan (Rendsz | erindítás, Lapoz | zófájl, Összeom | lási memória | k        |         |       |          |   |
|      | Lemez 0<br>Alaplemez<br>40,00 GB<br>Online                                                                                                    | Rendszer számá<br>500 MB NTFS<br>Kifogástalan (Ren                                                   | <b>ira fenntarto</b><br>ndszer, Aktív,        | tt (C;)<br>39,51<br>Elsődle Kifog                                                                                                    | GB NTFS<br>ástalan (Rendsz  | erindítás, Lapoz | zófájl, Összeom | ási memória  | k        |         |       |          |   |
|      | Lemez 0<br>Alaplemez<br>40,00 GB<br>Online                                                                                                    | Rendszer számá<br>500 MB NTFS<br>Kífogástalan (Rei                                                   | <b>ira fenntarto</b> i<br>ndszer, Aktív,      | tt (C.)<br>39,51<br>Elsődle Kifog                                                                                                    | GB NTFS<br>jástalan (Rendsz | erindítás, Lapoz | zófájl, Összeom | iási memória | k        |         |       |          |   |
|      | Lemez 0<br>Alaplemez<br>40,00 GB<br>Online<br>Colline<br>Lemez 1<br>Ismeretlen<br>50,00 GB<br>Nem inicializált                                                                                                    | Rendszer számá<br>500 MB NTFS<br>Kífogástalan (Ren<br>50,00 GB<br>Nem lefoglalt                      | <b>íra fenntarto</b> i<br>ndszer, Aktív,      | tt (C.)<br>39,51<br>Elsődle (Kifog                                                                                                    | GB NTFS<br>jástalan (Rendsz | erindītās, Lapoz | zófájl, Összeom | iási memória | k        |         |       |          |   |
|      | Lemez 0<br>Alaplemez<br>40,00 GB<br>Online<br>Chine<br>Lemez 1<br>Ismeretlen<br>50,00 GB<br>Nem inicializált                                                                                                    | Rendszer számá<br>500 MB NTFS<br>Kifogástalan (Rei<br>50,00 GB<br>Nem lefoglalt                      | <b>ira fenntarto</b> r<br>ndszer, Aktív,      | tt<br>39,51<br>Elsődle                                                                                                    | GB NTFS<br>jástalan (Rendsz | erindítás, Lapoz | cófájl, Összeom | ási memória  | ×        |         |       |          |   |
|      | Lemez 0<br>Alaplemez<br>40,00 GB<br>Online<br>Chemez 1<br>Ismeretlen<br>50,00 GB<br>Nem inicializált                                                                                                    | Rendszer számá<br>500 MB NTFS<br>Kífogástalan (Rei<br>50,00 GB<br>Nem lefoglalt<br>Elsődleges partío | <b>ira fenntarto</b><br>ndszer, Aktív,        | tt<br>Signal (C.)<br>Signal (C.)<br>Sig | GB NTFS<br>jástalan (Rendsz | erindítás, Lapoz | zófájl, Összeom | iási memória | k        |         |       |          |   |
|      | Lemez 0<br>Alaplemez<br>40,00 GB<br>Online<br>Chemez 1<br>Ismeretlen<br>50,00 GB<br>Nem inicializált                                                                                                    | Rendszer számá<br>500 MB NTFS<br>Kifogástalan (Ren<br>50,00 GB<br>Nem lefoglalt<br>Elsődleges partíó | <b>ira fenntarto</b><br>ndszer, Aktív,<br>ció | tt<br>39,51<br>Elsődle                                                                                                    | GB NTFS<br>ástalan (Rendsz  | erindítás, Lapoz | zófáji, Összeom | ási memória  | k        |         |       |          |   |
|      | Lemez 0<br>Alaplemez<br>40,00 GB<br>Online<br>Coline<br>Lemez 1<br>Ismeretlen<br>50,00 GB<br>Nem inicializált<br>Nem lefoglalt                                                                                                    | Rendszer számá<br>500 MB NTFS<br>Kífogástalan (Rei<br>50,00 GB<br>Nem lefoglalt<br>Elsődleges partíc | <b>íra fenntarto</b><br>ndszer, Aktív,        | tt<br>39,51<br>Elsődle                                                                                                    | GB NTFS<br>jástalan (Rendsz | erindítás, Lapoz | cófájl, Összeom | ási memória  |          |         |       |          |   |
|      | Lemez 0<br>Alaplemez<br>40,00 GB<br>Online<br>Celemez 1<br>Ismeretlen<br>50,00 GB<br>Nem inicializált<br>Nem lefoglalt                                                                                                    | Rendszer számá<br>500 MB NTFS<br>Kifogástalan (Ren<br>50,00 GB<br>Nem lefoglalt<br>Elsődleges partío | ira fenntartol<br>ndszer, Aktív,              | tt<br>39,51<br>Kifog                                                                                                    | GB NTFS<br>ástalan (Rendsz  | erindítås, Lapoz | zófáji, Összeom | iási memóriz | ×        |         |       |          |   |
|      | Lemez 0<br>Alaplemez<br>40,00 GB<br>Online                                                                                                    | Rendszer számá<br>500 MB NTFS<br>Kifogástalan (Rei<br>50,00 GB<br>Nem lefoglalt<br>Elsődleges partíc | ira fenntartor<br>ndszer, Aktív,<br>ció       | tt<br>Bisödle                                                                                                    | GB NTFS<br>jástalan (Rendsz | erindítás, Lapoz | cófájl, Összeom | ási memória  | ktiválja | a a Win | ndows | st       |   |

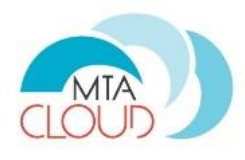

| 🗃 Lemezkezel                                 | és                                                        |                                       |                                      |                            |                     | _                     | - 🗆           | х |
|----------------------------------------------|-----------------------------------------------------------|---------------------------------------|--------------------------------------|----------------------------|---------------------|-----------------------|---------------|---|
| Fájl Művelet                                 | Nézet Súgó                                                |                                       |                                      |                            |                     |                       |               |   |
| ♦ ♦                                          | 2 🖬 🖸 📽 📓                                                 | l                                     |                                      |                            |                     |                       |               |   |
| Kötet                                        | Elrendezés                                                | Típus                                 | Fájlrendszer                         | Állapot                    | Kapacitás           | Szabad I              | % szabad      |   |
| 📼 (C:)                                       | Egyszerű                                                  | Alaplemez                             | NTFS                                 | Kifogástal                 | 39,51 GB            | 27,71 GB              | 70 %          |   |
| 📼 Rendszer szá                               | mára Egyszerű                                             | Alaplemez                             | NTFS                                 | Kifogástal                 | 500 MB              | 180 MB                | 36 %          |   |
| Calemez 0<br>Alaplemez<br>40,00 GB<br>Online | <b>Rendszer számá</b><br>500 MB NTFS<br>Kifogástalan (Ren | <b>ra fenntarto</b><br>ndszer, Aktív, | tt (C:)<br>39,51 (<br>Elsődle Kifogá | 5B NTFS<br>stalan (Rendsze | erindítás, Lapozófá | jl, Összeoml <i>á</i> | ási memóriak: |   |
| Cemez 1                                      |                                                           |                                       |                                      |                            |                     |                       |               |   |
| 50,00 GB                                     | 1                                                         |                                       |                                      |                            |                     |                       |               |   |
| Nem inic                                     | Lemez inicializalasa                                      |                                       |                                      |                            |                     |                       |               |   |
|                                              | Leválasztva                                               |                                       |                                      |                            |                     |                       |               |   |
| Nem le                                       | Tulajdonságok                                             |                                       |                                      |                            |                     |                       |               |   |
|                                              | Súgó                                                      |                                       |                                      |                            |                     |                       |               |   |

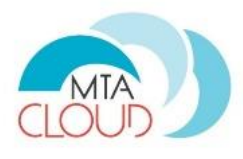

| 🚍 Lemezkezelés                                |                                                                |                                                                                   |                                                                        |                                        |                          |       | _        |              | $\times$ |
|-----------------------------------------------|----------------------------------------------------------------|-----------------------------------------------------------------------------------|------------------------------------------------------------------------|----------------------------------------|--------------------------|-------|----------|--------------|----------|
| Fájl Művelet Néz                              | zet Súgó                                                       |                                                                                   |                                                                        |                                        |                          |       |          |              |          |
| 🗢 🄿   🖬   🛛 🖬                                 | 1 🖸 🖆 😼                                                        |                                                                                   |                                                                        |                                        |                          |       |          |              |          |
| Kötet                                         | Elrendezés                                                     | Típus                                                                             | Fájlrendszer                                                           | Állapot                                | Kapacitás                | Szaba | d I      | % szabad     |          |
|                                               | Egy<br>Egy<br>Mielőtt a<br>Lemezek                             | nicializálása<br>logikai lemezk<br>kijelölése:<br>ez 1                            | ezelő használni tu                                                     | dná ezt a lemezt,                      | inicializálnia kell.     | × 71  | GB<br>1B | 70 %<br>36 % |          |
| Callemez 0<br>Alaplemez<br>40,00 GB<br>Online | A követk<br>endsz<br>00 MB<br>ifogás<br>Megjegy:<br>verziója i | :ező partícióst<br>(fő rendszertő<br>(GUID partício<br>zés: A GPT pa<br>smerifel. | ílusok használata a<br>ltő rekord)<br>ós tábla)<br>rtíciótípust a Wind | a kijelölt lemezek<br>dows rendszer ne | en:<br>em minden korábbi | 55Z   | eomlási  | i memóriak   |          |
| S0,00 GB<br>Nem inicializált                  | 0,00 GB<br>lem lefoglalt                                       |                                                                                   |                                                                        | ОК                                     | Mégse                    |       |          |              |          |
| 📕 Nem lefoglalt 📕 E                           | lsődleges partíci                                              | ó                                                                                 |                                                                        |                                        |                          |       |          |              |          |
|                                               |                                                                |                                                                                   |                                                                        |                                        |                          |       |          |              |          |

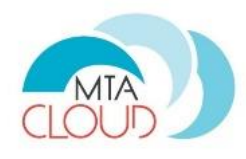

| 🚽 Lemezkezelés                                |                             |                 |                 |                            |                     | _             |               | Х |
|-----------------------------------------------|-----------------------------|-----------------|-----------------|----------------------------|---------------------|---------------|---------------|---|
| Fájl Művelet Néze                             | t Súgó                      |                 |                 |                            |                     |               |               |   |
| 🗢 🄿 🖬 🛛 🖬                                     | 🖸 💕 😼                       |                 |                 |                            |                     |               |               |   |
| Kötet                                         | Elrendezés                  | Típus           | Fájlrendszer    | Állapot                    | Kapacitás           | Szabad I      | % szabad      |   |
| 📼 (C:)                                        | Egyszerű                    | Alaplemez       | NTFS            | Kifogástal                 | 39,51 GB            | 27,71 GB      | 70 %          |   |
| 📼 Rendszer számára                            | Egyszerű                    | Alaplemez       | NTFS            | Kifogástal                 | 500 MB              | 180 MB        | 36 %          |   |
| Lemez 0<br>Alaplemez Re                       | ndszer számár               | a fenntartoj    | t (C)           |                            |                     |               |               |   |
| 40,00 GB 50<br>Online Kif                     | 0 MB NTFS<br>ogástalan (Ren | dszer, Aktív, I | Elsődle Kifogás | iB NTFS<br>stalan (Rendsze | erindítás, Lapozófá | jl, Összeomlá | isi memóriakı |   |
| Calencez 1<br>Alaplemez<br>50,00 GB<br>Online | 00 GB<br>em lefoglalt       |                 |                 |                            |                     |               |               |   |
| Nem lefoglalt                                 | rtíci                       | ó               |                 |                            |                     |               |               |   |

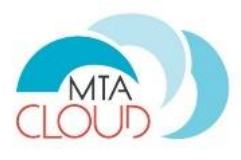

| 🚔 Lemezkezelés                               |                                                     |                                             |                                |                                        |                    | -              | - 🗆          | × |
|----------------------------------------------|-----------------------------------------------------|---------------------------------------------|--------------------------------|----------------------------------------|--------------------|----------------|--------------|---|
| Fájl Művelet N                               | Vézet Súgó                                          |                                             |                                |                                        |                    |                |              |   |
| 🗢 🄿   📰   💈                                  | 📅 🕼 📽 😼                                             |                                             |                                |                                        |                    |                |              |   |
| Kötet                                        | Elrendezés                                          | Típus                                       | Fájlrendszer                   | r Állapot                              | Kapacitás          | Szabad I       | % szabad     |   |
| 🗀 (C:)                                       | Egyszerű                                            | Alaplemez                                   | NTFS                           | Kifogástal                             | 39,51 GB           | 27,71 GB       | 70 %         |   |
| 📼 Rendszer számái                            | ra Egyszerű                                         | Alaplemez                                   | NTFS                           | Kifogástal                             | 500 MB             | 180 MB         | 36 %         |   |
| 💷 Lemez 0                                    |                                                     |                                             |                                |                                        |                    |                |              |   |
| Alaplemez<br>40,00 GB<br>Online              | Rendszer számár<br>500 MB NTFS<br>Kifogástalan (Ren | r <mark>a fenntarto</mark><br>dszer, Aktív, | tt (C:<br>39,5<br>Elsődle Kifo | :)<br>51 GB NTFS<br>ogástalan (Rendsze | rindítás, Lapozófá | ijl, Összeomla | ási memóriak | 9 |
| Calence 1<br>Alaplemez<br>50,00 GB<br>Online | 50,00 GB<br>Nem lefoglalt                           |                                             | Új eg                          | gyszerű kötet                          |                    |                |              |   |
| Nem lefoglalt                                | Elsődleges partíci                                  | ó                                           | Új at                          | diagant list at                        |                    |                |              |   |
|                                              | ,                                                   |                                             | Uj cs                          | sikozott kötet                         |                    |                |              |   |
|                                              |                                                     |                                             | Uj tü                          | ikrözött kötet                         |                    |                |              |   |
|                                              |                                                     |                                             | Új R/                          | AID-5 kötet                            |                    |                |              |   |

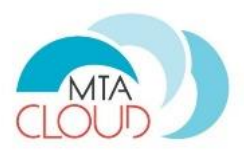

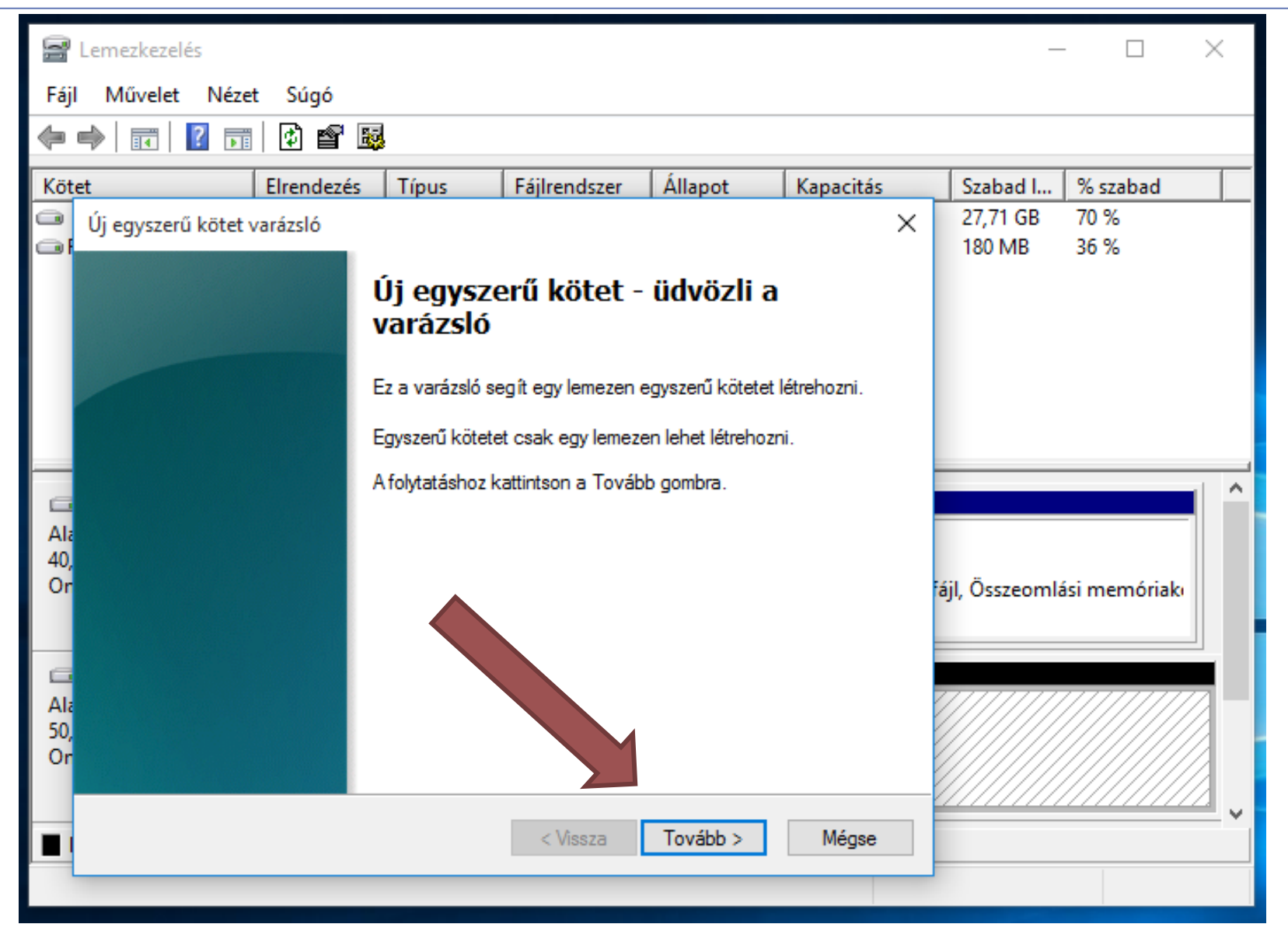

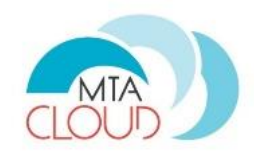

| 11                     | Lemezkezelés                                    |                                                          |                  |                     |                   |           |    | _             | - 🗆        | $\times$ |
|------------------------|-------------------------------------------------|----------------------------------------------------------|------------------|---------------------|-------------------|-----------|----|---------------|------------|----------|
| Fájl                   | Művelet Néze                                    | t Súgó                                                   |                  |                     |                   |           |    |               |            |          |
|                        |                                                 | 🖸 📽 छ                                                    | 1                |                     |                   |           |    |               |            |          |
| Köte                   | et                                              | Elrendezés                                               | Típus            | Fájlrendszer        | Állapot           | Kapacitás | _  | Szabad I      | % szabad   |          |
|                        | Új egyszerű kötet                               | varázsló                                                 |                  |                     |                   |           | ×  | 27,71 GB      | 70 %       |          |
|                        | Kötet méretén<br>Válasszon e<br>van.            | <b>ek megadása</b><br>gy olyan kötetmé                   | retet, amely a i | maximális és minim  | ális méret között |           |    | 180 MB        | 30 %       |          |
|                        | Maximális ler<br>Minimális lerr<br>Egyszerű köt | nezterület (MB):<br>nezterület (MB):<br>tet mérete (MB): |                  | 51197<br>8<br>51197 |                   |           |    | -             |            | -        |
| Or<br>Ala<br>50,<br>Or |                                                 |                                                          |                  |                     |                   |           | iá | ijl, Összeoml | ási memóri | akı      |
|                        |                                                 |                                                          |                  | < Vissza            | Tovább >          | Mégse     |    |               |            | <u> </u> |

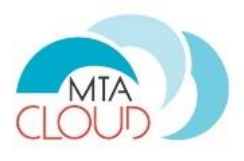

| 🚘 Lemezkezelés                                                                                                    |   | -                  | - 🗆           | $\times$ |
|----------------------------------------------------------------------------------------------------|---|--------------------|---------------|----------|
| Fájl Művelet Nézet Súgó                                                                                                    |   |                    |               |          |
|                                                                                                    |   |                    |               |          |
| Kötet Elrendezés Típus Fájlrendszer Állapot Kapacitás                                                                                                |   | Szabad I           | % szabad      |          |
| Új egyszerű kötet varázsló                                                                                                    | < | 27,71 GB<br>180 MB | 70 %<br>36 %  |          |
| Meghajtóbetűjel vagy elérési út hozzárendelése         A könnyebb elérhetőség érdekében meghajtóbetűjelet vagy elérési utat rendelhet a partícióhoz. |   | ijl, Összeoml      | lási memóriak |          |

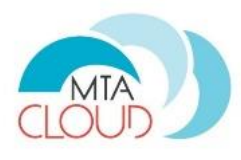

| 31   | Lemezkezelés                                                                                                    |                            |                 |                         |                   |           |   | _                                       |              | $\times$         |
|------|----------------------------------------------------------------------------------------------------|----------------------------|-----------------|-------------------------|-------------------|-----------|---|-----------------------------------------|--------------|------------------|
| Fájl | Művelet Néze                                                                                                    | t Súgó                     |                 |                         |                   |           |   |                                         |              |                  |
|      | -                                                                                                    | 🖸 💕 😼                      |                 |                         |                   |           |   |                                         |              |                  |
| Köt  | et                                                                                                    | Elrendezés                 | Típus           | Fájlrendszer            | Állapot           | Kapacitás |   | Szabad I                                | % szabad     |                  |
|      | Új egyszerű kötet v                                                                                                    | /arázsló                   |                 |                         |                   | >         | < | 27,71 GB                                | 70 %         |                  |
|      |                                                                                                    |                            |                 |                         |                   |           |   | 180 MB                                  | 36 %         |                  |
|      | Part íció formáz                                                                                                    | zása<br>- datalast tudia a |                 | مريحة والألبان والألبان |                   |           |   |                                         |              |                  |
|      | Annoz, nogy                                                                                                    | adatokat tudjon            | taroini ezen a  | particion, elobo m      | eg kell formaznia |           |   |                                         |              |                  |
|      |                                                                                                    |                            |                 |                         |                   |           | - |                                         |              |                  |
|      | Adja meg, ho                                                                                                    | gy milyen módor            | n történjen enn | ek a kötetnek a fo      | mázása.           |           |   |                                         |              |                  |
|      | _                                                                                                    |                            |                 |                         |                   |           |   |                                         |              |                  |
|      | 🔘 A köte                                                                                                    | t ne legyen form           | ázva            |                         |                   |           |   |                                         |              |                  |
|      | Formá:                                                                                                    | zás a következő            | beáll ításokka  | l:                      |                   |           |   |                                         |              | <b>1</b>         |
| Ala  | Part íció formázása<br>Ahhoz, hogy adatokat tudjon tárolni ezen a part íción, előbb meg kell formáznia.<br>Adja meg, hogy milyen módon történjen ennek a kötetnek a formázása.<br>Akötet ne legyen formázva<br>Fájlrendszer: exFAT |                            |                 |                         |                   |           |   |                                         |              |                  |
| 40,  | -                                                                                                    |                            |                 |                         |                   |           |   |                                         |              |                  |
| Or   | Fog                                                                                                    | lalasi egyseg me           | rete: Alapé     | rtelmezett              | ~                 |           | á | ijl, Osszeomlá                          | isi memóriak | 0                |
|      | Köte                                                                                                    | etcímke:                   | Új köt          | et                      |                   |           |   |                                         |              |                  |
|      |                                                                                                    | Gvorsformázás              |                 |                         |                   |           |   |                                         |              |                  |
| Ala  |                                                                                                    | Cáileis ás mans fi         |                 | le annadéluanéan        |                   |           | 2 |                                         |              | $\overline{Z}$ – |
| 50,  |                                                                                                    | гајюк es mappa             | ctomontesene    | sk engedelyezese        |                   |           |   |                                         |              |                  |
| Ur   |                                                                                                    |                            |                 |                         |                   |           |   |                                         |              |                  |
|      |                                                                                                    |                            |                 |                         |                   |           |   | /////////////////////////////////////// |              | ∠_ ↓             |
|      |                                                                                                    |                            |                 | < Vissza                | Tovább >          | Mégse     |   |                                         |              |                  |
|      |                                                                                                    |                            |                 |                         |                   |           |   |                                         |              |                  |

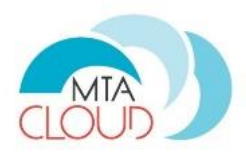

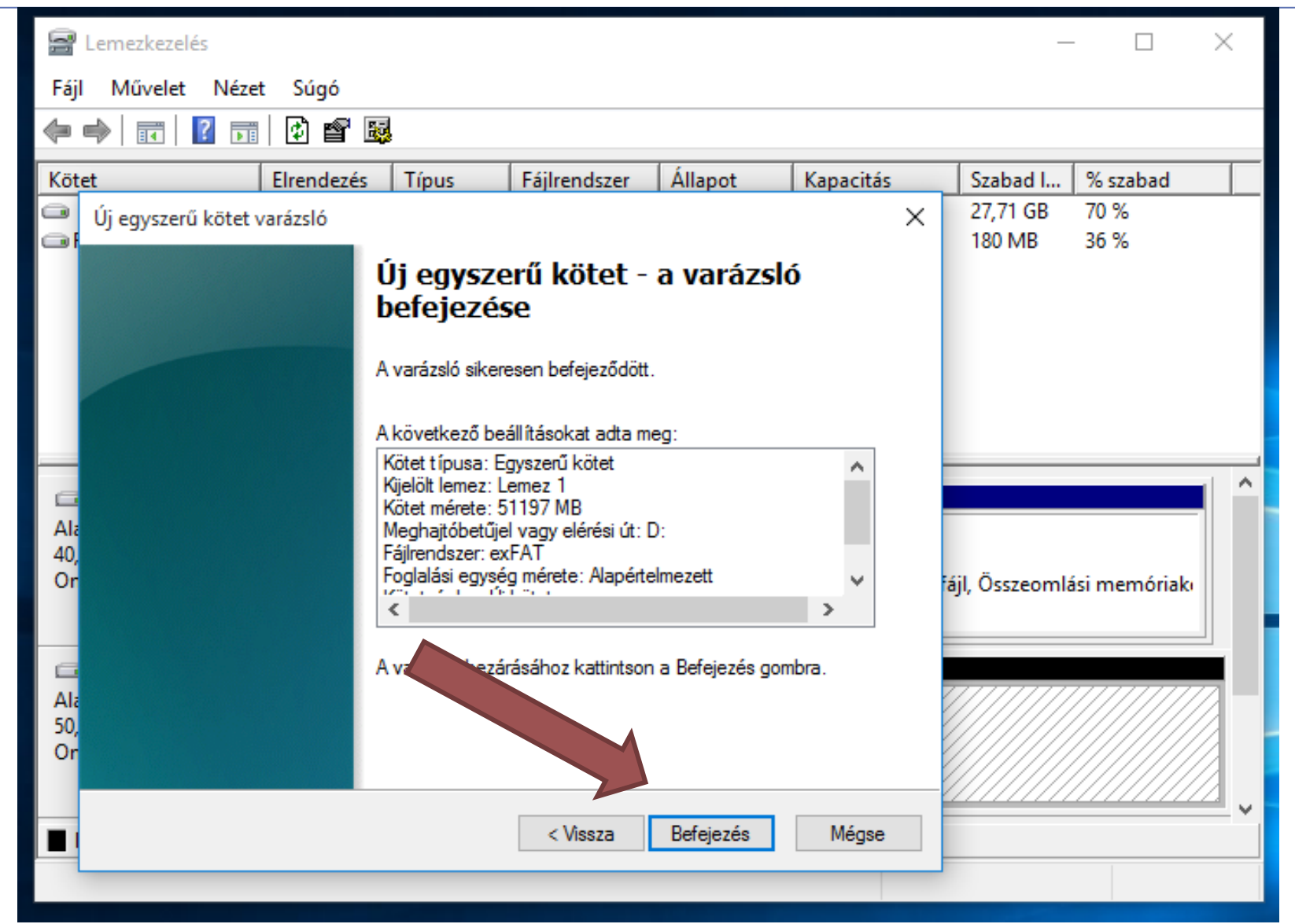

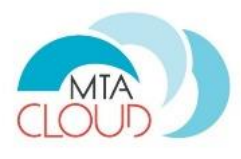

| 🚔 Lemezkezelés                             |                                                    |                                          |                                      |                            |                     | _               |              | $\times$ |
|--------------------------------------------|----------------------------------------------------|------------------------------------------|--------------------------------------|----------------------------|---------------------|-----------------|--------------|----------|
| Fájl Művelet Néze                          | t Súgó                                             |                                          |                                      |                            |                     |                 |              |          |
| 🔶 🏟   📰   👔 🎫                              | 🖸 💕 😼                                              |                                          |                                      |                            |                     |                 |              |          |
| Kötet                                      | Elrendezés                                         | Típus                                    | Fájlrendszer                         | Állapot                    | Kapacitás           | Szabad I        | % szabad     |          |
| 🗀 (C:)                                     | Egyszerű                                           | Alaplemez                                | NTFS                                 | Kifogástal                 | 39,51 GB            | 27,71 GB        | 70 %         |          |
| 📼 Rendszer számára                         | Egyszerű                                           | Alaplemez                                | NTFS                                 | Kifogástal                 | 500 MB              | 180 MB          | 36 %         |          |
| 📼 Új kötet (D:)                            | Egyszerű                                           | Alaplemez                                | exFAT                                | Kifogástal                 | 49,99 GB            | 49,99 GB        | 100 %        |          |
| Lemez 0<br>Alaplemez<br>40,00 GB<br>Online | <b>ndszer számá</b><br>) MB NTFS<br>ogástalan (Ren | r <b>a fenntartot</b><br>dszer, Aktív, I | tt <b>(C:)</b><br>39,51 G<br>Kifogás | 6B NTFS<br>stalan (Rendsze | erindítás, Lapozófá | ijl, Összeomlás | ii memóriakı |          |
| Lemez 1                                    |                                                    |                                          |                                      |                            |                     |                 |              |          |
| 50 00 GB                                   | kötet (D:)                                         |                                          |                                      |                            |                     |                 |              |          |
| Online Kif                                 | ogástalan (Első                                    | dleges partíc                            | ió)                                  |                            |                     |                 |              |          |
| 📕 Nem lefoglalt 📕 Els                      | ődleges partíci                                    | ó                                        |                                      |                            |                     |                 |              |          |
|                                            |                                                    |                                          |                                      |                            |                     |                 |              |          |

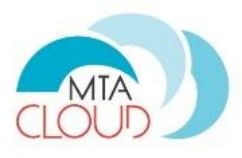

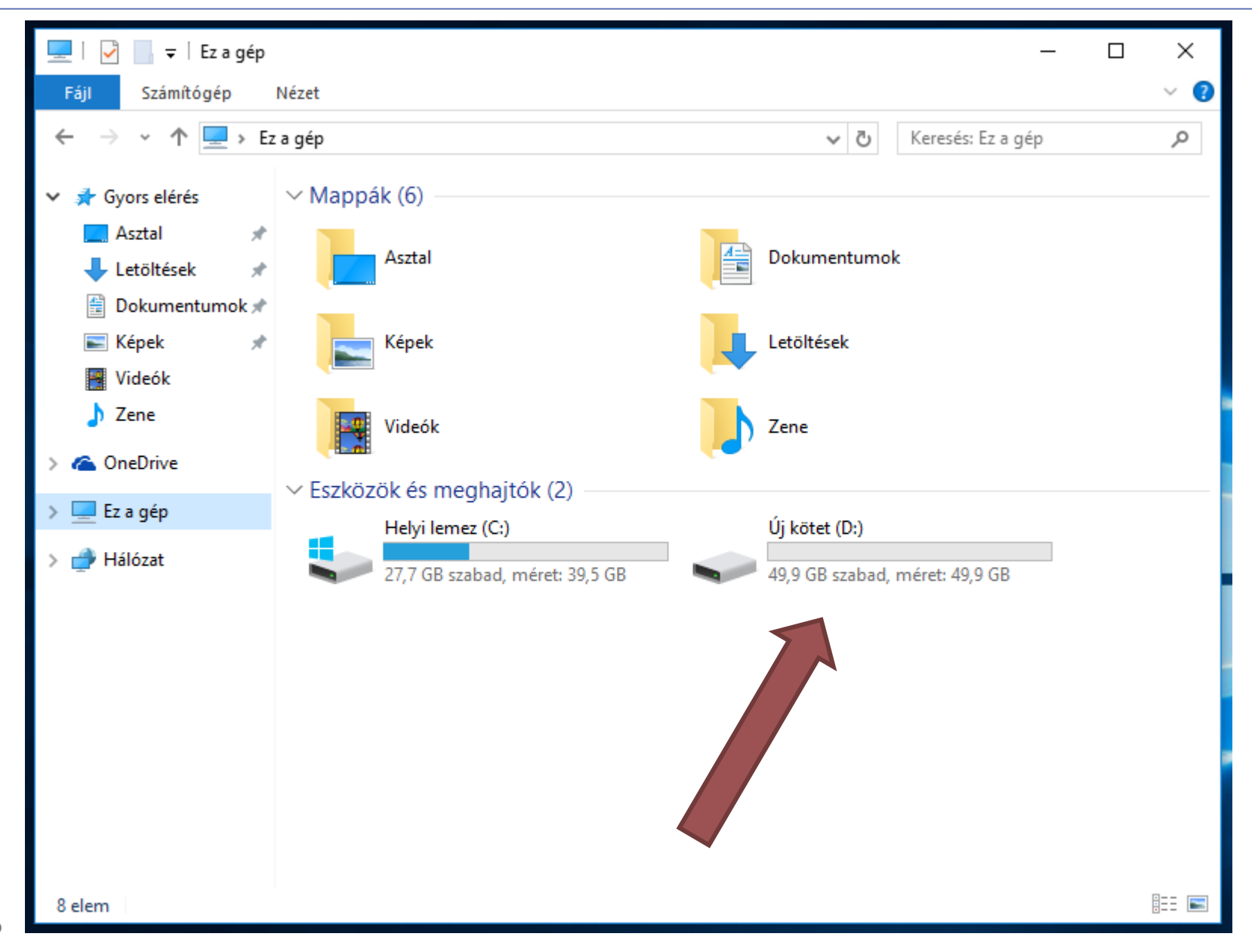

## Virtuális gépek átszabása

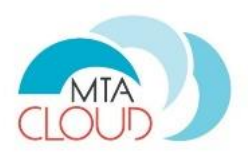

- Debián grafikus csomagkezelő használata

   Jmol telepítés
- Docker használata
  - **R**
  - o Blast, ...
- Szokásos Windows alatti telepítés

   R telepítés

# Komplexebb felhasználási esetek áttekintése és demonstrálása

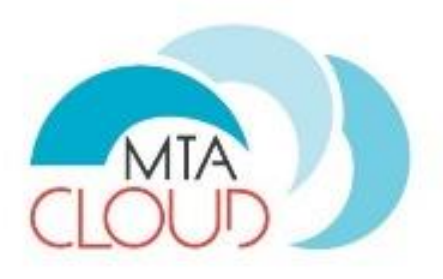

#### Lovas Róbert MTA SZTAKI

### Volume használat

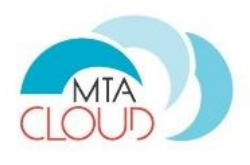

- Célszerű az adatoknak dedikált Volume-ot létrehozni, amely virtuális "pendriveként" is funkcionálhat az Instance-ok között, de tipikusan a külvilággal is kapcsolatban lévő "Master" Instance-ra érdemes felcsatolni, és ott valamilyen módon (pl. NFS) megosztani a többi Instance és a külvilág számára.
- Nagy méretű (>2TB) Volume-ok MBR módban már nem használhatóak.
- Projektek közötti Volume átadások lehetségesek, küldő oldalon: 'Create Transfer', fogadó oldalon: 'Accept Transfer' segítségével. Tipikusan másolat Volume-okat "osztunk" így meg, különben az eredeti Volume fog átkerülni a másik projekthez.

#### Hálózati beállítások

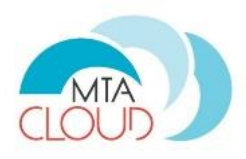

| Networks                                         | - OpenStack Da: 🗙                                                                                                    | Robert                                                                                                    | -          |                           | ×         |
|--------------------------------------------------|----------------------------------------------------------------------------------------------------|----------------------------------------------------------------------------------------------------|------------|---------------------------|-----------|
| $\textbf{\leftarrow} \ \Rightarrow \ \textbf{C}$ | https://sztaki.cloud.mta.hu/project/networks/#                                                                                                    | #/create_networkcreatenetworkinfoaction                                                                                         | \$         | 8                         | Ξ.        |
| 🔲 opens                                          | tack 🔤 oktatas 👻                                                                                                    | <u>۸</u>                                                                                                    | rlovas     | @sztaki                   | .hu 🔻     |
| Project                                          | Create Network                                                                                                    |                                                                                                    | ×          |                           |           |
| Compute<br>Network                               | Network Subnet   Subnet Subnet Details     Network Name     Image: Constraint of the state Image: Constraint of the state Image: Constraint of the | Create a new network. In addition, a subnet associate<br>with the network can be created in the following steps<br>this wizard. | ed<br>3 of | e Netwo<br>twork<br>twork | vrks<br>▼ |
| Identity                                         | ✓ Create Subnet                                                                                                    | Cancel « Back Nex                                                                                                    | t »        |                           |           |

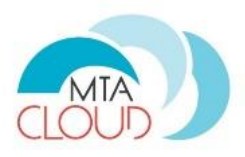

| 🗖 open             | stack 🔲 oktatas 👻                                                     | 4                                                                                                    | rlova                        | s@sztak | i.hu |
|--------------------|-----------------------------------------------------------------------|----------------------------------------------------------------------------------------------------|------------------------------|---------|------|
| Project            | Create Network                                                        |                                                                                                    | ×                            |         |      |
| Compute<br>Network | Network Subnet Subnet Details Subnet Name Network Address  IP Version | Creates a subnet associated with the network. You nee<br>to enter a valid "Network Address" and "Gateway IP",<br>you did not enter the "Gateway IP", the first value of<br>network will be assigned by default. If you do not wan<br>gateway please check the "Disable Gateway" checkb<br>Advanced configuration is available by clicking on the<br>"Subnet Details" tab. | eed<br>.lf<br>a<br>tt<br>∞x. | etwork  | orks |
| Identity           | IPv4 Gateway IP 🖗                                                     | ▼                                                                                                    |                              |         |      |

#### Biztonsági csoport szabályok

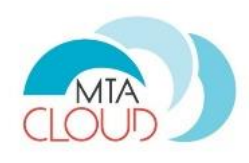

|           |            |             |            |                  | + Add F               | Rule 💼 Delete Rules |
|-----------|------------|-------------|------------|------------------|-----------------------|---------------------|
| Direction | Ether Type | IP Protocol | Port Range | Remote IP Prefix | Remote Security Group | Actions             |
| Egress    | IPv6       | Any         | Any        | ::/0             | -                     | Delete Rule         |
| Egress    | IPv4       | Any         | Any        | 0.0.0.0/0        | -                     | Delete Rule         |
| Ingress   | IPv4       | TCP         | 22 (SSH)   | 0.0.0/0          | -                     | Delete Rule         |

#### IP cím hozzárendelés

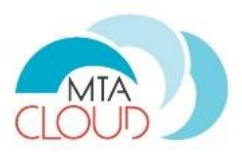

|                                           |                                                                              | Instance                            | Name = 🔻                         |                                                                       |                                |         | Filter         | 🛆 Lai   | unch Ins | tance                     | 🗓 Delete Ins                  | tances                | More Actions    | 5 🔻 |
|-------------------------------------------|------------------------------------------------------------------------------|-------------------------------------|----------------------------------|-----------------------------------------------------------------------|--------------------------------|---------|----------------|---------|----------|---------------------------|-------------------------------|-----------------------|-----------------|-----|
|                                           | Instance<br>Name                                                             | Image Name                          | IP Address                       | Size                                                                  | Key Pair                       | Status  | Availa<br>Zone | ability | Task     | Power<br>State            | Time<br>since<br>created      | Action                | s               |     |
|                                           | linux-ssh                                                                    | MTA-Researcher-<br>Xubuntu-16.04-v2 | 192.168.101.16                   | m1.small                                                              | robikeys                       | Active  | nova           |         | None     | Running                   | 2 days,<br>16 hours           | Creat                 | te Snapshot     | •   |
|                                           | tutorial-<br>linux                                                           | MTA-Researcher-<br>Xubuntu-16.04-v2 | 192.168.101.15<br>192.168.101.14 | m1.medium                                                             | -                              | Shutoff | nova           |         | None     | Shut                      | 4 days                        | Associat<br>Attach In | te Floating IP  |     |
| /lan                                      | age Floa                                                                     | ating IP Associ                     | iations                          |                                                                       | -                              |         | ×              |         |          | Down                      |                               |                       |                 |     |
| /lan                                      | age Floa                                                                     | ating IP Associ                     | iations                          | Manag                                                                 | - Election                     |         | ×              | otion   |          | Down                      |                               |                       |                 | 2   |
| /lan<br>IP Ad                             | nage Floa<br><sup>ddress</sup> *                                             | ating IP Associ                     | iations                          | Manage                                                                | e Floatin                      | ig IP A | ×<br>ssoci     | ation   | s        | bown                      | Z Hour                        |                       |                 | ×   |
| /lan<br>IP Ad<br>P Add<br>Sele            | age Floa<br>ddress *<br>lress *<br>ect an IP addres                          | ating IP Associ                     | iations<br>Select                | Manage<br>the<br>ed i IP Address                                      | e Floatin<br>∝*                | ig IP A | ×<br>ssoci     | ation   | S        |                           | Z Hour                        |                       |                 | ×   |
| /lan<br>IP Ad<br>P Add<br>Sele<br>ort to  | age Floa<br>ddress *<br>lress *<br>ect an IP addres                          | ating IP Associ                     | iations<br>Select                | Manage<br>the<br>ed i IP Address<br>IP Address                        | e Floatin                      | ig IP A | ×<br>ssoci     | ation   | S        | elect the IP              | address you v                 | wish to ass           | ociate with the | ×   |
| IP Ad<br>P Add<br>Sele<br>ort to<br>linux | ddress *<br>ddress *<br>ect an IP addres<br>be associated<br>(-ssh: 192.168. | ating IP Associ                     | iations<br>Select<br>select      | Manage<br>the<br>i IP Address<br>IP Address<br>Select an<br>Select an | e Floatin<br>s *<br>IP address | ig IP A | ×              | ation   | S<br>S   | elect the IP sected insta | address you v<br>nce or port. | wish to asso          | ociate with the | >   |

# Távoli elérés kulcsgenerálással

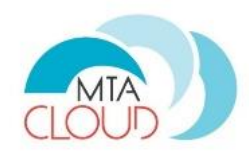

- Privát kulcsok minden értelemben biztonságos kezelése (sérülés, elvesztés, idegen kézbe kerülés elkerülése) a felhasználó felelőssége. Az OpenStack-ben nem tárolódnak privát kulcsok.
- A 'Compute/Access&Security/Key Pairs/Create Key Pair' esetén csak egyszer, közvetlenül a generálás után lehet letölteni a privát kulcsot.

Instance elérése kívülről:

- 1. Floating IP beállítása az Instance-ra
  - előbb 'Allocate IP To Project' ('Compute/Access&Security/Floating IPs/')
  - majd 'Associate Floating IP' ('Compute/Instances/"adott Instance"')
- 2. Security Group
  - o létrehozás, ha még nem létezik:
    - 'Compute/Access&Security/Security Groups/Create Security Group/'
    - majd 'Manage Rules/Add Rule' (leggyakrabban: 'SSH', 'All ICMP')
  - hozzárendelés ('Compute/Instances/Edit Security Groups')
- 3. Privát kulcsot megfelelő helyre (~/.ssh/id\_rsa fájl) rakni, megfelelő (600-as) jogosultsággal

### Haladó felhasználói esetek

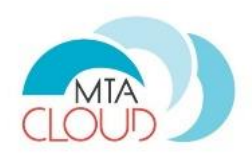

- Occopus segítségével Docker cluster létrehozása
- Web/FTP server létrehozása volume-ra

# Igények a hallgatóságtól, konzultáció 🔊

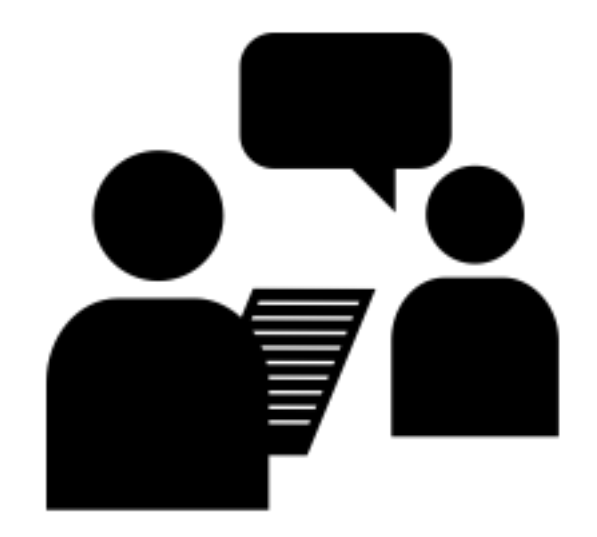